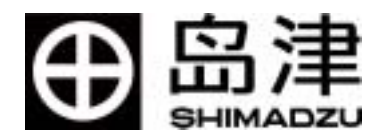

# 岛津高效液相色谱仪 LCsolution Ver 1.X 软件操作参考手册

岛津国际贸易(上海)有限公司

| 操作说明书的使用       2         1、分析准备       3         1.1 LCsolution 的预备知识       3         1.2 启动 LCsolution       5         2、单次分析       8         2.0 项目的新建(选择)       8         2.1 建立新方法       9         2.2 LC 装置参数的设定       9         2.3 执行单次分析       12         2.4 进行波形处理(峰检测)       17         2.5 设定定量处理参数(化合物表)       21         2.6 单次分析的数据上执行定量处理       25         2.7 单次分析数据的汇总处理       28         3 批处理       30         3.0 制作新的分析用批文件       30         3.0 制作新的分析用批文件       30         3.1 编辑分析用处理表       31         3.3 确认批处理分析的结果       37         3.4 执行批处理分析的结果       37         3.4 执行批处理分析的结果       44         5 停止 LC 的运转       45         5.1 立即停止       45         6 结束 LCsolution       47         6.1 结束 LCsolution       47         6.1 结束 LCsolution       47                           | 前  | 言   | 1                |
|----------------------------------------------------------------------------------------------------|----|-----|------------------|
| 1、分析准备                                                                                                    | 操  | 作说  | 明书的使用2           |
| 1.1 LCsolution 的预备知识                                                                                                    | 1、 | 分析  | 「准备              |
| 1.2 启动 LCsolution       5         2、 单次分析       8         2.0 项目的新建(选择)       8         2.1 建立新方法       9         2.2 LC 装置参数的设定       9         2.3 执行单次分析       12         2.4 进行波形处理(峰检测)       17         2.5 设定定量处理参数(化合物表)       21         2.6 单次分析的数据上执行定量处理       25         2.7 单次分析数据的汇总处理       28         3 批处理       30         3.0 制作新的分析用批文件       30         3.0 制作新的分析用批文件       30         3.1 编辑分析用处理表       31         3.2 执行批处理分析的结果       37         3.4 执行批处理分析的结果       37         3.4 执行批处理分析的结果       39         4 报告       40         4.1 制作新的报告格式       40         4.2 打印单项分析的结果       42         5 停止 LC 的运转       45         5.1 立即停止       45         5.2 过一会儿停止       45         6 结束 LCsolution       47         6.1 结束 LCsolution       47                                   |    | 1.1 | LCsolution 的预备知识 |
| 2、单次分析       8         2.0 项目的新建(选择)       8         2.1 建立新方法       9         2.2 LC 装置参数的设定       9         2.3 执行单次分析       12         2.4 进行波形处理(峰检测)       17         2.5 设定定量处理参数(化合物表)       21         2.6 单次分析的数据上执行定量处理       25         2.7 单次分析数据的汇总处理       26         3 批处理       30         3.0 制作新的分析用批文件       30         3.1 编辑分析用处理表       31         3.2 执行批处理分析       34         3.3 确认批处理分析       34         3.3 确认批处理分析的结果       4         4 报告       40         4.1 制作新的报告格式       40         4.2 打印单项分析的结果       42         4.3 打印批处理分析的结果       42         4.3 打印批处理分析的结果       44         5 停止 LC 的运转       45         5.2 过一会儿停止       45         6 结束 LCsolution       47         6.1 结束 LCsolution       47         6.1 结束 LCsolution       47         6.1 结束 LCsolution       47 |    | 1.2 | 启动 LCsolution    |
| 2.0 项目的新建(选择)       8         2.1 建立新方法       9         2.2 LC 装置参数的设定       9         2.3 执行单次分析       12         2.4 进行波形处理(峰检测)       17         2.5 设定定量处理参数(化合物表)       21         2.6 单次分析的数据上执行定量处理       25         2.7 单次分析数据的汇总处理       28         3 批处理       30         3.0 制作新的分析用批文件       30         3.1 编辑分析用处理表       31         3.2 执行批处理分析       34         3.3 确认批处理分析的结果       37         3.4 执行批处理       39         4 报告       40         4.1 制作新的报告格式       40         4.2 打印单项分析的结果       42         4.3 打印批处理分析的结果       44         5 停止 LC 的运转       45         5.1 立即停止       45         6 结束 LCsolution       47         6 结束 LCsolution       47                                                                                                    | 2、 | 单次  | 、分析              |
| 2.1 建立新方法                                                                                                    |    | 2.0 | 项目的新建(选择)        |
| 2.2 LC 装置参数的设定       .9         2.3 执行单次分析       .12         2.4 进行波形处理(峰检测)       .17         2.5 设定定量处理参数(化合物表)       .21         2.6 单次分析的数据上执行定量处理       .25         2.7 单次分析数据的汇总处理       .28         3 批处理       .30         3.0 制作新的分析用批文件       .30         3.1 编辑分析用处理表       .31         3.2 执行批处理分析       .34         3.3 确认批处理分析       .34         3.4 执行批处理       .37         3.4 执行批处理       .39         4 报告       .40         4.1 制作新的报告格式       .40         4.2 打印单项分析的结果       .42         4.3 打印批处理分析的结果       .44         5 停止 LC 的运转       .45         5.1 立即停止       .45         6 结束 LCsolution       .47         6 结束 LCsolution       .47         6 结束 LCsolution       .47         6 1 结束 LCsolution       .47                                                                        |    | 2.1 | 建立新方法            |
| 2.3 执行单次分析                                                                                                    |    | 2.2 | LC 装置参数的设定9      |
| 2.4 进行波形处理(峰检测)       17         2.5 设定定量处理参数(化合物表)       21         2.6 单次分析的数据上执行定量处理       25         2.7 单次分析数据的汇总处理       28         3 批处理       30         3.0 制作新的分析用批文件       30         3.1 编辑分析用处理表       31         3.2 执行批处理分析       34         3.3 确认批处理分析的结果       37         3.4 执行批处理       39         4 报告       40         4.1 制作新的报告格式       40         4.2 打印单项分析的结果       42         4.3 打印批处理分析的结果       42         4.3 打印批处理分析的结果       44         5 停止 LC 的运转       45         5.1 立即停止       45         5.2 过一会儿停止       45         6 结束 LCsolution       47         6.1 结束 LCsolution 视窗       47         6.2 计案里涵需要工 OFE       47                                                                                                    |    | 2.3 | 执行单次分析           |
| 2.5 设定定量处理参数(化合物表)       21         2.6 单次分析的数据上执行定量处理       25         2.7 单次分析数据的汇总处理       28         3 批处理       30         3.0 制作新的分析用批文件       30         3.1 编辑分析用处理表       31         3.2 执行批处理分析       34         3.3 确认批处理分析的结果       37         3.4 执行批处理       39         4 报告       40         4.1 制作新的报告格式       40         4.2 打印单项分析的结果       42         4.3 打印批处理分析的结果       44         5 停止 LC 的运转       45         5.1 立即停止       45         6 结束 LCsolution       47         6 结束 LCsolution       47         6 结束 LCsolution       47                                                                                                    |    | 2.4 | 进行波形处理(峰检测)17    |
| 2.6 单次分析的数据上执行定量处理                                                                                                    |    | 2.5 | 设定定量处理参数(化合物表)   |
| 2.7 单次分析数据的汇总处理       28         3 批处理       30         3.0 制作新的分析用批文件       30         3.1 编辑分析用处理表       31         3.2 执行批处理分析       34         3.3 确认批处理分析的结果       37         3.4 执行批处理       39         4 报告       40         4.1 制作新的报告格式       40         4.2 打印单项分析的结果       42         4.3 打印批处理分析的结果       44         5 停止 LC 的运转       45         5.1 立即停止       45         6 结束 LCsolution       47         6.1 结束 LCsolution 视窗       47         6.1 结束 LCsolution 视窗       47         6.2 以口 法罢中调罢玉 OFE       47                                                                                                    |    | 2.6 | 单次分析的数据上执行定量处理   |
| 3 批处理                                                                                                    |    | 2.7 | 单次分析数据的汇总处理      |
| 3.0 制作新的分析用批文件       30         3.1 编辑分析用处理表       31         3.2 执行批处理分析       34         3.3 确认批处理分析的结果       37         3.4 执行批处理       39         4 报告       40         4.1 制作新的报告格式       40         4.2 打印单项分析的结果       42         4.3 打印批处理分析的结果       42         5 停止 LC 的运转       45         5.1 立即停止       45         5.2 过一会儿停止       45         6 结束 LCsolution       47         6.1 结束 LCsolution 视窗       47         6.1 结束 LCsolution 视窗       47                                                                                                    | 3  | 批处  | 理                |
| 3.1 编辑分析用处理表                                                                                                    |    | 3.0 | 制作新的分析用批文件       |
| 3.2 执行批处理分析                                                                                                    |    | 3.1 | 编辑分析用处理表         |
| 3.3 确认批处理分析的结果       37         3.4 执行批处理       39         4 报告       40         4.1 制作新的报告格式       40         4.2 打印单项分析的结果       42         4.3 打印批处理分析的结果       42         5 停止 LC 的运转       45         5.1 立即停止       45         5.2 过一会儿停止       45         6 结束 LCsolution       47         6.1 结束 LCsolution 视窗       47         6.1 结束 LCsolution 视窗       47         6.1 结束 LCsolution 视窗       47                                                                                                    |    | 3.2 | 执行批处理分析          |
| 3.4 执行批处理                                                                                                    |    | 3.3 | 确认批处理分析的结果       |
| 4 报告                                                                                                    |    | 3.4 | 执行批处理            |
| 4.1 制作新的报告格式                                                                                                    | 4  | 报告  |                  |
| 4.2 打印单项分析的结果                                                                                                    |    | 4 1 | 制作新的报告格式 40      |
| 4.3 打印批处理分析的结果                                                                                                    |    | 4.2 | 打印单项分析的结果42      |
| <ul> <li>5 停止 LC 的运转</li></ul>                                                                                                    |    | 4.3 | 打印批处理分析的结果       |
| 5.1 立即停止                                                                                                    | 5  | 停止  | LC 的运转           |
| <ul> <li>5.2 过一会儿停止</li></ul>                                                                                                    | -  | 5 1 | 立即停止 45          |
| 6 结束 LCsolution                                                                                                    |    | 5.2 | 过一会儿停止           |
| 6.1 结束 LCsolution 视窗                                                                                                    | 6  | 结束  | LCsolution 47    |
| 6.1 31人 Losofution 況園                                                                                                    | 0  | 6 1 | 生中」Csolution 初窗  |
|                                                                                                    |    | 6.2 | 1C 装置由源置于 OFF /7 |

目 录

## 前言

对诸位能参加此次岛津高效液相色谱仪用工作站 LCsolution(以后用「LCsolution」表示)的操作讲习班表示欢迎。

LCsolution 使用计算机控制高效液相色谱仪(以后用「LC」表示),采集色谱图和各种数据,可将采集的数据在计算机上用各种条件再进行分析。

本讲习班讲义是按实际分析作业过程说明LCsolution的最初步的操作。

## 操作说明书的使用

#### 操作说明书的种类

在 LCsolution 的包装箱中装有如下的操作顺序和功能等的说明资料。在产品使用前,请参照这些资料。

| 名称                    | 提供形式          | 内容                            |
|-----------------------|---------------|-------------------------------|
|                       |               | 说明 LCsolution 的数据采集和分析的操作。另外, |
| I Csolution 操作说明书     | 手册            | 提供可用计算机阅读手册内容的 PDF 文件。        |
| 【操作笞】( 手冊/PDF 版 )     | 安装用 CD-ROM 磁盘 | 可在 LCsolution 的「帮助」菜单上运用。     |
|                       | (PDF 版)       | ( 利用方法请参照操作说明书【操作篇】-14.1.2    |
|                       |               | 在线操作说明书的运用)                   |
|                       |               | 说明使用(LCsolution 的系统管理和数据管理的操  |
| I Coolution 损作说明书【答   | 安装用 CD-ROM 盘  | 作顺序和基本想法。)                    |
| 理答】(PDF版)             |               | 另外,提供系统管理对应参照的 PDF 文件。        |
|                       |               | 在操作说明书【操作篇】(PDF 版)中备有本篇的      |
|                       |               | 目录,可更具体地利用。                   |
| LCsolution 损作说明书【安    | 手册            | 记述基本的 LCsolution 的安装方法。       |
| 些。<br>些编】( 毛冊/PDF 版 ) | 安装用 CD-ROM 盘  | 有关更高的安装信息在【操作篇】/【管理篇】上有       |
|                       | (PDF 版)       | 所记载 , 可参照比 PDF 版的本篇更具体的相应点。   |
|                       |               | LCsolution 具备的各功能方面,解说参数的说明和  |
|                       |               | 设定范围等的详细信息。                   |
| 在线帮助                  | LCsolution 程序 | 可在 LCsolution 的「帮助」菜单上运用。     |
|                       |               | ( 利用方法请参照操作说明书【操作篇】-14.1.1    |
|                       |               | 帮助的运用)                        |

#### 操作说明书的标记

| 标记       | 意义                                      |
|----------|-----------------------------------------|
| (注解标记)   | 记载注意事项和操作要点。务必阅读。                       |
| (参照标记)   | 表示在记载的有关信息时可供参照的事项。本文中参照不受此限。           |
| (参考标记)   | 记载可供参考的信息。                              |
| ۲<br>ع   | 表示程序或产品的名称                              |
| < >      | 表示窗口和视图的名称。例,<数据采集>=数据采集窗口,<方法>视图=方法视图。 |
| [] ]     | 表示菜单栏上选择的菜单名或指令名。                       |
| []       | 表示参数名 , 选项名、列名、池名、栏的名称。                 |
| 【 】-【】指令 | 表示在选择最初【】内记载的菜单后,从显示的指令中选择第2个【】内记载的指令的  |
|          | 操作。例,选择【文件】-【打印】指令。⇒点击最初的【文件】菜单,接着选择指令中 |
|          | 的【打印】指令。                                |

# 1. 分析准备

## **1.1** LCsolution的预备知识

<LCsolution 启动装置> - [操作]菜单的图标

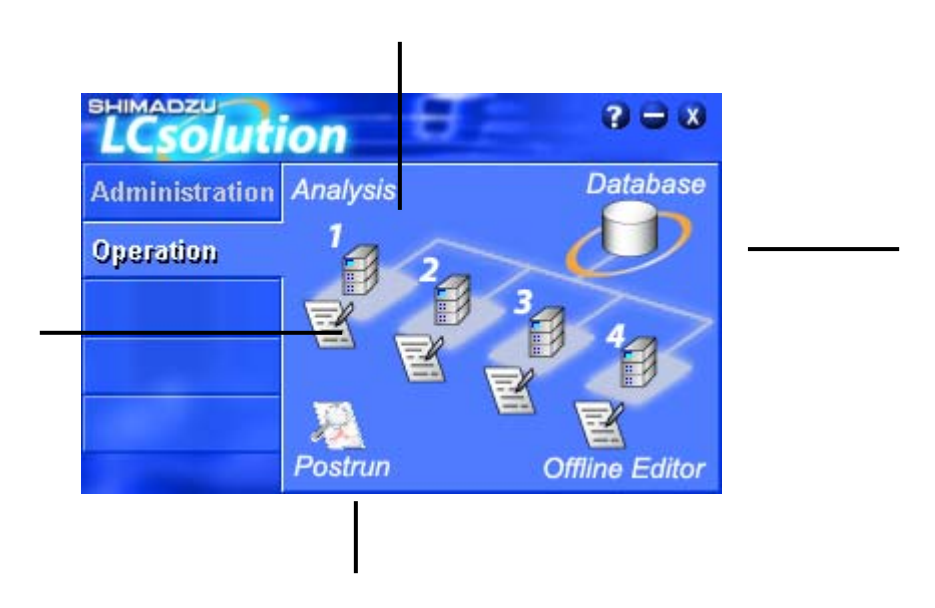

| No. | 图标      | 名称       | 说 明                                                                |
|-----|---------|----------|--------------------------------------------------------------------|
|     | 1       | 分析       | 启动用于装置的环境设定和控制、单次分析和批处理分析的应<br>用程序。<br>( <lc 分析="">采用在线方式启动。)</lc> |
|     | R       | 分析编<br>辑 | 启动用于编辑分析中的、分析未使用的方法文件和批文件的应<br>用程序。<br>( <lc 分析="">采用编辑方式启动。</lc>  |
|     | Postrun | 再分析      | 启动读取采集的分析数据,进行校准线制作和数据处理等的应<br>用程序。                                |
|     | Ð       | 数据库      | 启动在装配数据管理软件 CLASS-Agent 时进行数据库数据的<br>阅览和承认等的应用程序。                  |

#### LCsolution 上使用的文件

| 扩展名  | 名称     | 内容                     |
|------|--------|------------------------|
| led  | 数据文件   | 具有色谱图、方法、报告格式批处理表等各    |
|      |        | 种信息的文件                 |
|      | 方法文件   | 具有分析条件、分析条件、化合物表、QA/QC |
| .lcm |        | 设定、校准曲线信息、装置的环境设定等各    |
|      |        | 种信息的文件                 |
| .lcr | 报告格式文件 | 报告格式                   |
| lah  | 批处理文件  | 具有批处理表和自动设定等设定信息的文     |
| .100 |        | 件。                     |

#### LCsolution 的数据结构

LCsolution 的数据是将数据采集、分析时的色谱图、方法(分析条件、分析条件、化合物表、 QA/QC 设定、校准曲线信息、装置的环境设定等)报告格式、批处理表等各种记录和参数分 别保存在数据文件中。

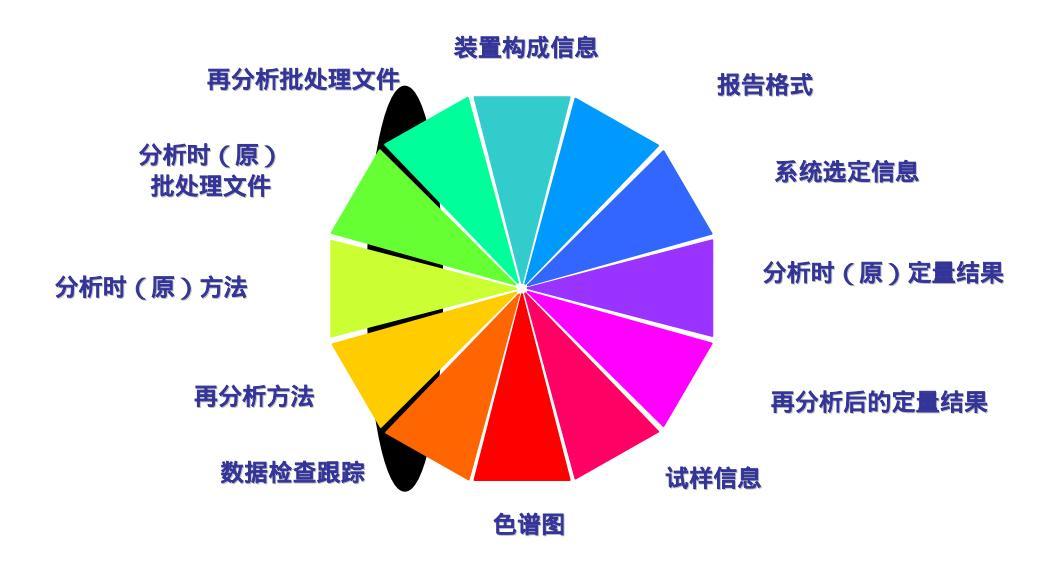

这样的结构可从数据文件本身参照其数据的分析条件、分析参数,保证数据的跟踪 能力。而且只要有一个文件,即可修正分析。

数据文件中的方法(=数据内文件)是数据采集、分析时使用的方法文件的复制件。 因此,打开数据文件变更其中的参数时,重写的不是方法文件,而是数据内文件。这时, 数据内方法的内容可成为新的"方法文件的应用"(=作为方法文件保存)。

## **1.2** 启动 LCsolution

在本文中举如下装置构成的分析例,说明其顺序。

#### 高压梯度 UV 检测器系统

| 泵     | LC-10ADvp x2 台 |
|-------|----------------|
| 自动进样器 | SIL-10ADvp     |
| 柱温箱   | CTO-10A(C)vp   |
| 检测器   | SPD-10Avp      |
| 系统控制器 | SCL-10Avp      |

- **1.**确认分析装置的的各单元(泵、自动进样器、柱温箱、检测器)与系统控制器 SCL-10Avp 正确连接,通入各单元的电源。
- 2. 通入计算机和外围设备的电源,启动 Windows。
- 3. 输入用户名,进入。
- **4.** 双击 Windows 台面上的[LCsolution]图标
  - <LCsolution>启动装置>启动
- (注解标记)
  - ·启动 LCsolution 前,必须确认分析装置启动。
  - · 启动 LCsolution 后分析装置启动时, LCsolution 不自动认知该装置。

## 5. 选择[操作菜单]。

6. 点击分析装置的图标
 。

显示进入画画。

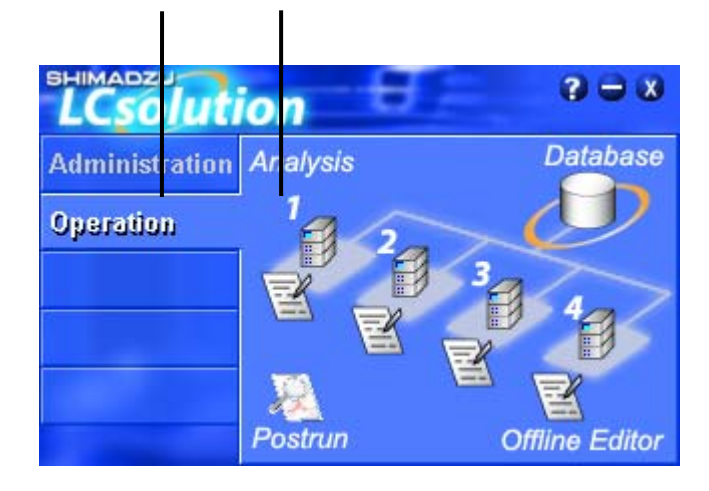

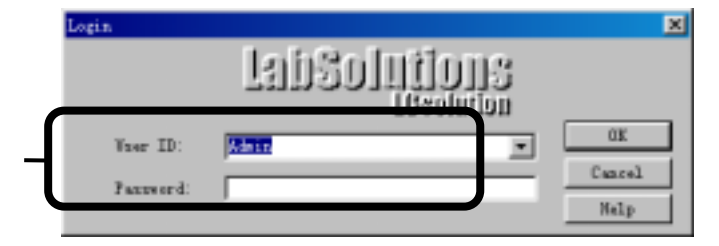

7.输入用户 ID 和密码,点击 [OK]。 启动 LC 分析程序,显示<LC 分析>总视窗。 (注解标记) 在初期状态,用户 ID:可录 入 Admin,密码可录入 (无)。

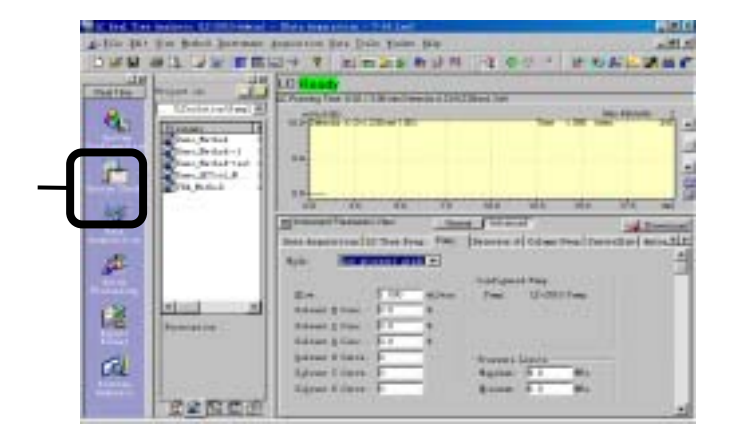

8. 点击[数据采集]图标。

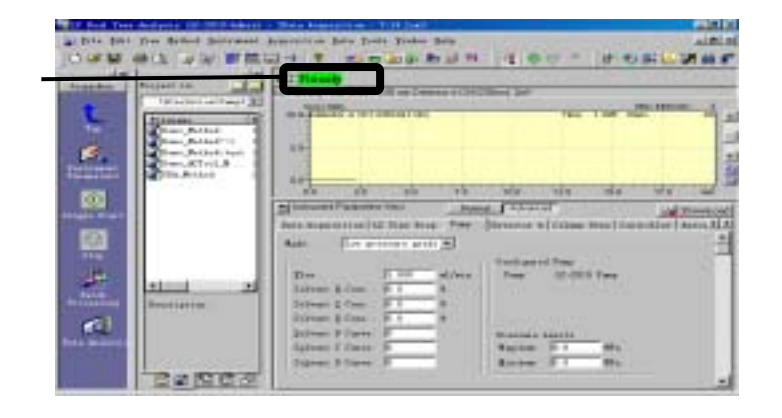

## 9. 确认显示"LC准备"。

### <LC 实时分析(数据采集) 的说明

#### 工具栏

登录在菜单栏功能中使用频率 较高的和直接控制分析装置的 功能。

#### · 辅助栏

配置与一般分析作业流程相对 照的应用程序操作图标。

#### 装置参数

<环境设定>上设定的装置参数 设定画面采用选项形式显示。在 此画面上设定数据采集时的装 置参数。

#### 数据资源管理器

显示在每个使用的文件中制定 的选项。在此采用拖放,简单地 处理需要的文件。

#### ■ <环境设定>

点击辅助栏"上端"上的环境设定。 只限在装置构成上有变动时有必 要进行设定。

#### <系统检验>

点击辅助栏"顶端"上的系统检验。 使用前进行装置检验。

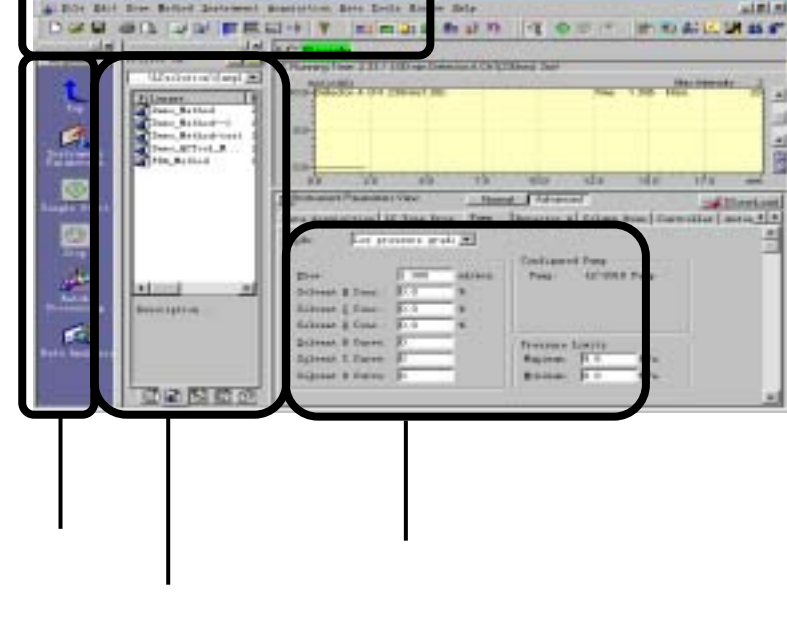

工具栏

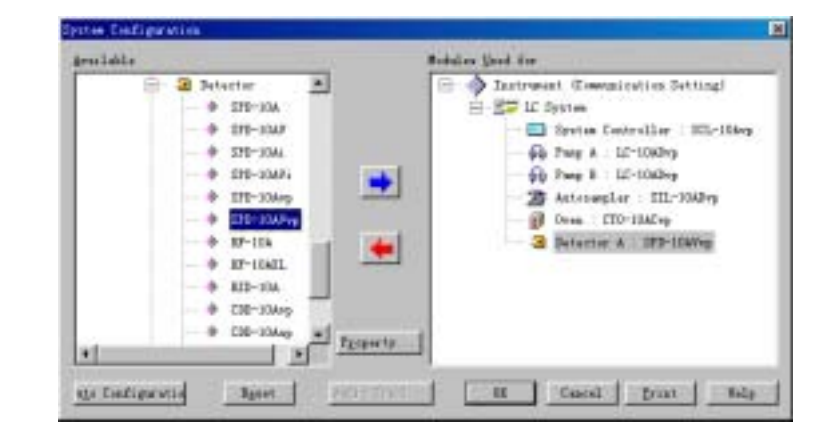

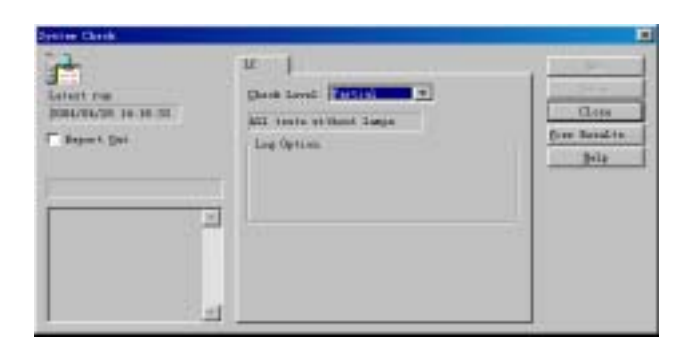

7

# **2.**单次分析

对测定的色谱图峰的位置或最佳分离条件等未知,有必要预先测定标准试样的色谱图, 使用所得的色谱图进行分析参数的设定。

本文中,具体以如下分析条件所示为分析例,说明<LC 实时分析(数据采集)>窗口上的 LC 装置参数的设定和分析顺序。

| 柱    | Shim-pack VP-ODS (150mm × 4.6mm i.d. 5 µ m) |
|------|---------------------------------------------|
| 流动相  | 高压梯度方式                                      |
|      | 泵 A:水                                       |
|      | 泵 B:乙腈                                      |
| 柱温度  | 40                                          |
| 检测波长 | 254nm                                       |
| 试样   | 对羟苯甲酸酯混合物(甲、乙、丙、丁酯化合物)                      |

分析前,确认分析中使用的流动相已装入,废液容器放置正确。

## 2.0 项目的新建(选择)

指定分析目标的项目(文件夹)。此次分析使用的方法、批量、报告格式等文件准备在此 项目(文件夹)内。

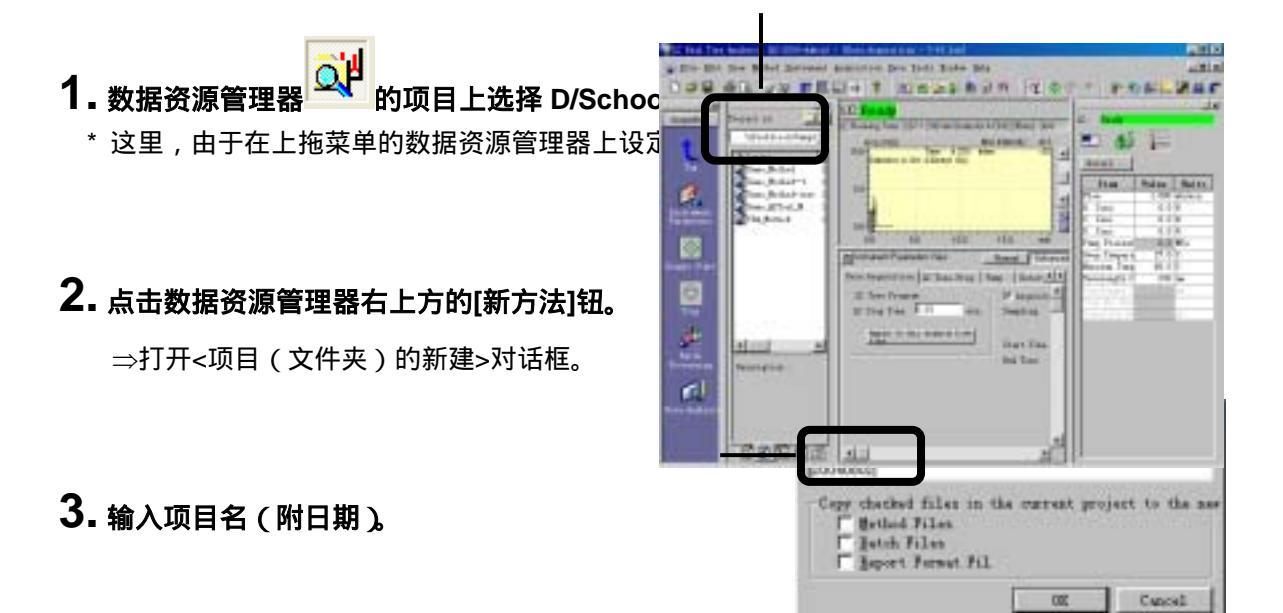

#### 4. 核对方法文件和报告格式文件

\* 这里,方法文件和批处理文件制成新文件使用。

### 5. 设置完成

⇒制成 D:/School/日期的项目,复制文件。

## **2.1** 建立新方法

启动<LC 实时分析 (数据采集)窗口时,自动读取上次使用的方法文件。这里介绍制作 新方法文件的方法>。

### 1. 点击【建立新方法】钮。

\*这里,打开「建立新方法」或「由模板制 作」的选择对话,选择其中之一。

⇒ 在<LC 分析>窗口的标题栏上显示「数 据采集—未知文件」。

## **2.2** LC 装置参数的设定

#### 检测自动进样器的试样架

试样架的种类固定时,如果前项2.1 中指定的由模板制成新的方法文件时,这里的设定可以省略。

- 1. 点击【详细】钮。
- 2. 选择【自动进样器】选项。
- 3. 点击【试样架检测】。
  - \* 这里,作为模板保存时,选择[文件]/[方法作为模板保存],设定名称。然后,在[工具]/[选则] 上选择 " 由模板制作 "、模板名。

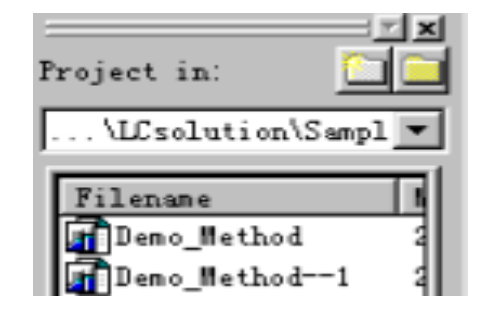

| E ha he were Collinate - Decogerine - 74 he                        | 98 J    |
|--------------------------------------------------------------------|---------|
| and far fie fild hermet ferrite bis feir fabe bis                  | 151     |
| DAD AL ANTERNY MERCAN                                              | TOPEZAR |
| Apatos Prise a 14 UC Passa Anti Anti Anti Anti Anti Anti Anti Anti | 16      |

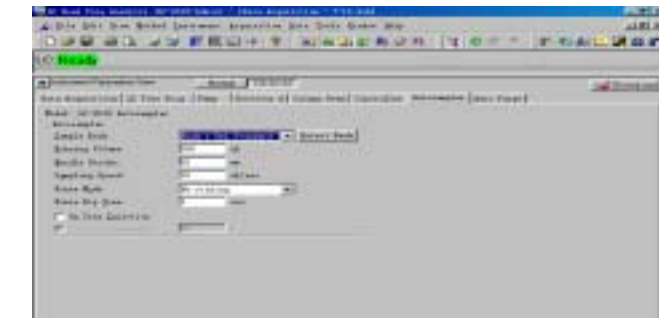

- 2.2.2 设定 LC 装置参数
- 1. 点击【通常】钮。
- 2.选择【简易设定】选项。
- 3. 在【LC 结束时间】上输入「10」min。
  - \* 输入「LC 结束时间」后,点击[采集时间应用到所有通道]时,所有的检测器的[结束时间]全相同。
- 4. 在泵的方式上输入「Binary gradint」,
  T.Flow 上输入「1」ml/min, B.CONC 上 输入「65」%。
- 5. 在检测器 A 的[波长[(CH<sub>1</sub>)]上输入「254」 nm,在【结束时间】上输入「10」min。
- 6.在柱温箱温度上输入「40」。

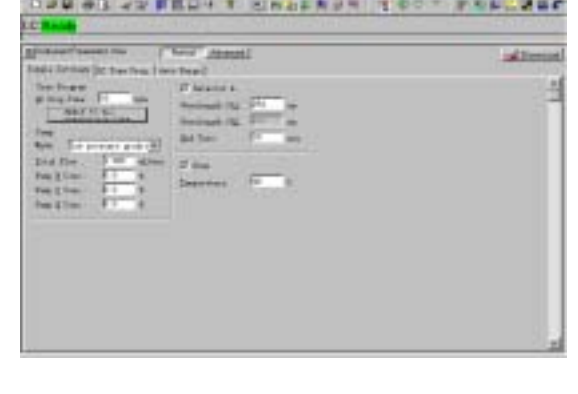

#### 设定梯度条件

- 1. 选择 LC【时间程序】选项。
- 2. 时间程序的【时间】【单元】【处理命令】【数值】如下图输入。
- 3. 点击【梯度曲线】。

| Hon.    | 2             |                        |                |            |                |       |
|---------|---------------|------------------------|----------------|------------|----------------|-------|
| -       | Parameters W  | an I have the          | ned.           |            | 3.6            | Dorta |
| mla far | tange (10) ft | in firs   but furge    |                |            | ter Contra     |       |
| Film    |               | et à fit sin           |                | 200        | Conversion and | 1+1   |
| -       | still 0       |                        | Mar Parent     | 1 2 1      | Contract (1)   |       |
|         |               |                        | 1              | E-tile til | 10             | 1     |
| 74      | -             |                        |                | 100        | - 11           | C     |
| 100     |               | -                      |                | 100        | The Last       | 1000  |
|         |               |                        |                | 100.8      | 144            |       |
| 15      |               |                        |                | 25.4       | 10.00          | 1     |
| 10      |               | A Second Second Second |                | 0.0        | ter tas        |       |
| - 10    | 13            | 12 13 43               | 59 60 51 10 90 | 10.0       |                |       |
| -       | 1100          | Faut                   | Frank & Color  | Sulse.     |                |       |
| 1       | 4.20          | Tunen                  | Tube 5 Com.    |            | 2.43           |       |
| 1000    | 4.81          | Pauga                  | Fong & From    |            |                |       |
|         | 11.10         | The result of          | 11-m           |            |                |       |
| 200.8   | 0.00          |                        |                |            |                |       |
|         |               |                        |                |            |                |       |
|         | 0.00          |                        |                |            |                |       |

#### 设定泵的最大压限

根据柱的状态和流动相组成的变更,变化泵的压力值,如超过最大压限时停止输液。压力界限值 按以下顺序设定适当的值。

1. 点击【详细】。

2. 选择【泵】选项

**3.**在【P.Max】上输入「8」Mpa。

\* P.Max 的缺省值为 10Mpa。

| Date Supportion         Main Trans.         Permit National Action State (Sales Trans)         Description (Sales Trans)           Base         Non-Main State         Technored Trans         Technored Trans           Base         Non-Main State         Technored Trans         Technored Trans           Base         Non-Main State         Technored Trans         Technored Trans           Base         Non-Main State         Technored Trans         Technored Trans           Base         Non-Main State         Technored Trans         Technored Trans           Base         Non-Main State         Technored Trans         Technored Trans           Base         Non-Main State         Technored Trans         Technored Trans           Base         Non-Main State         Technored Trans         Technored Trans           Base         States         Non-Main States         Technored Trans           Base         States         States         Technored Trans           Base         States         States         Technored Trans           Base         States         States         Technored Trans           Base         States         States         Technored Trans                                                                                                    | A Doorton |
|----------------------------------------------------------------------------------------------------|-----------|
| Age         Approximate and a set of the set of the set                                                                                                    |           |
| Ben Taxi Salara<br>Scheer J Cano 27 4<br>Scheer J Cano 27 4<br>Scheer J                                                                                                    |           |
| Bar I X Silver Fury D-SHERME<br>Debug (Can D) 4<br>Librar (Can D) 4<br>Librar (Can |           |
| Allows Class 10 4<br>Robust Flass 10 4<br>Scheel Flass 10 4<br>Robust Flass 10                                                                                                    |           |
| Active plane : 5.5 4<br>Scheel Plane :                                                                                                    |           |
| Scheel Prove P Receive Links                                                                                                    |           |
| And the second second sec                                                                                                    |           |
| Signed & Same P . Wa                                                                                                    |           |
|                                                                                                    |           |
|                                                                                                    |           |
|                                                                                                    |           |
|                                                                                                    |           |

### 设定检测器的强度单位

1.选择【检测器 A】选项。

2.在"输出"的强度单位上选择「AU」。
\*选择「Volt」时,也可与AUX量程的设定相配合。
(规定值为 1.0AU/V)

Recomposition (La fair for the final frame frame

设定流动相名称

1.选择【柱温箱】选项。

2. 输入流动相名【A:水】【B:乙腈】。

## **2.3** 执行单次分析

不知道色谱图峰的位置和最佳峰检测条件时,须事先测定标样的色谱图,使用所得的色谱图设定 数据处理参数。首先,说明实际中测定标样的色谱图的顺序。

#### 2.3.1 开始 LC 的控制

分析开始前,按画面上部的「装置控制栏」钮,装置开始运转。达到稳定,约需20分钟。

#### 1. 按【下载】钮。

⇒设定内容(方法)未保存在文件中时,显示保存对话。

### 2. 在文件名上输入日期、1cm,点击【保存】。

⇒保存方法文件,设定条件下载到 LC 装置。

### 3. 按【装置的动作】钮。

⇒在方法文件的设定条件下装置动作。

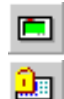

. . . . . . . . . .

控制器的 LCD on/off

控制器的锁定

锁定/解除 SCL 控制器主体的钮控制 (各 on/off 钮除外)。锁定状态时只能由 LCsolution 控制,用于防止错误动作。

<u>a</u>9

泵的 on/off

自动进样器的清洗,自动进样器的吹 扫时间在<装置参数视图>/[详细]的<自动 进样器>选项上设定。

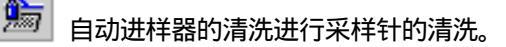

- 11 柱温箱的 On/ Off
- **赴**检测器的零校正

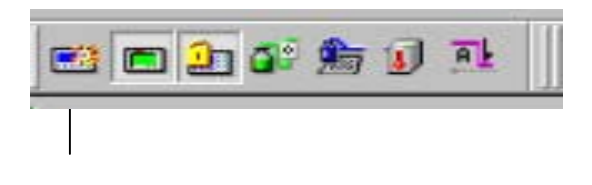

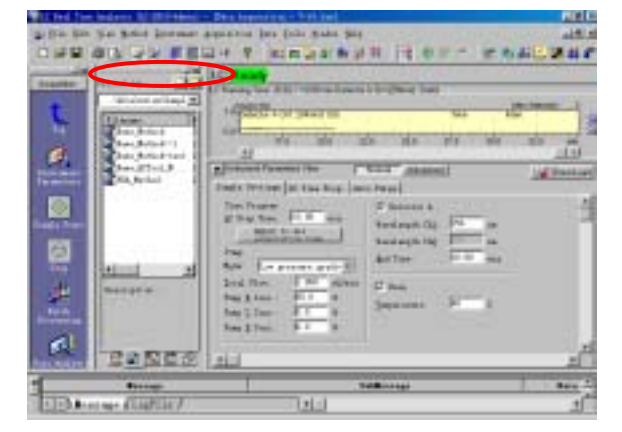

#### 4. 按【自动进样器的清洗】钮。

⇒开始置换自动进样器的计量泵的液体。

5. 确认在色谱图视图上显示"准备完毕"和基线稳定。

## 2.3.2 监视分析装置

装置正确连接,<环境设定>正确设定后,在<LC分析>-<数据采集>的色谱图视图和<装置监视器>上实时显示各状态信息。

| Bendy                                       |                       |                   | 1   | -                         |                                                |
|---------------------------------------------|-----------------------|-------------------|-----|---------------------------|------------------------------------------------|
| lanning Time 22 BC/10 Bit on Takenson A Chi | See Int.              |                   | 10  | and the second            |                                                |
| Takas A DI SAVAT NY                         | No. 31 201 107        | There are a serve | -   |                           | 1-                                             |
|                                             | Pr-                   | Two Clinics Hill  |     | 3144                      | Talas Bail                                     |
|                                             |                       | 16.6              | 100 | in Cana                   | 1 10114/141                                    |
|                                             |                       |                   |     | Emr                       | 1.0 1                                          |
|                                             |                       | 0.000             | 5   | to Transmill              | 83.44                                          |
| 0                                           |                       | -25.6             |     | na Tangan a<br>mana Tangi | 18.112                                         |
| 2                                           |                       | - 26.0            |     | ningh (                   | 164 se                                         |
| 04                                          |                       | 1100              |     | - 10 mil                  |                                                |
| 0                                           |                       |                   |     |                           | and the second second                          |
|                                             |                       | 144               |     | 2 ±k                      | 空山た 泣                                          |
|                                             |                       | 44                |     | 衣」                        | <u> 自</u> 田                                    |
|                                             |                       | 12                |     | 栏数                        | 值显示                                            |
| 14                                          | and the second second |                   | 10  | 各类                        | まし お まんし ひちん しちん しちん しちん しんしん しんしん しんしん しんしん し |
| 17.8 18.8 28.8 28.8                         | 218 300 218           | 10.2 000          | 100 | ц <del>1</del> 1          | L - 70                                         |

在<色谱图>视图上可设定显示的图表轴的种类和范围。(在图表上点击鼠标的右钮,选择 【显示设定】菜单。显示如下的画面。)

|                  | lighty Settings                                                    |                                  |        |                    |             |
|------------------|--------------------------------------------------------------------|----------------------------------|--------|--------------------|-------------|
| 设定有无各状态<br>项目的显示 | General LE St                                                      | atus  <br>14                     |        | Ire frein          | t Darve     |
| 设定各状态项目的显示范围     | WEunp A. Fress<br>Witten Tampera<br>Witten Tampera<br>Detector & 1 | ers<br>Nure<br>ture<br>Call Temp |        | ₩A Cone<br>₩B Cone |             |
|                  | Bange<br>Terrarational                                             | 17                               | - 50   |                    | Secondary 1 |
|                  | Concentration                                                      | 0                                | - 100  |                    | Seculico    |
|                  | Bressure                                                           | 0.0                              | - 43   | I MEn              | Sermaliza   |
|                  | El es                                                              | 0 000                            | - 10   | ais*Lis 000        | Seculice    |
|                  | Bight Intentity                                                    | ALLS:                            | frenze | <u>×</u>           | I           |
|                  |                                                                    | 1                                | F 1    | <b>R</b> (0) = 2   | 1           |

<显示设定>(<数据采集>-<色谱图>视图)

如上图,检测器信号强度成为装置参数视图上Y值轴设定的单位,压力为<环境设定> 上Y右轴设定的单位。

## 2.3.3 单次分析中数据采集

- 1. 点击【开始单次分析】 🚺 图标。
- ⇒ 显示<单次分析>视窗。
- 2. 输入制成的数据文件名「Sample 1.lcd」。 \*确认已存的数据文件名,或数据文件在现在 参照文件夹以外场所制成时利用[打开文件] 钮。

## 3. 输入试样瓶编号、进样量。

\*不注入试样时[瓶号]上输入"-1"。

## **4.** 点击[OK]。

制成的数据文件已存在现在参照的文件夹中 时,由于"重写"或"自动变更文件名"的选 择对话开着,选择其中之一。

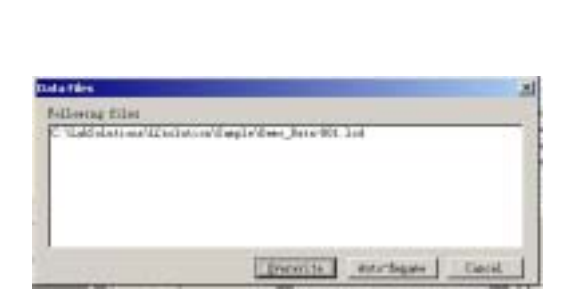

Cantel

Text Supla

00040552 1 os

Advanced 35

Lablalations/ICoalation/2008

gate Tace mout?

mple Han mple JD

Harbod File.

Into File

Sidker und

Sugler field Injection

**5.** 在中途欲延长(缩短)分析时间时选择[分 析时间变更] → 钮。

由于分析时间输入对话开着,输入新的数据采 集时间。

- 在中途选择[文件]/[打开参照用数据]时,在
   色谱图视图上出现重叠已存色谱图的图形。
- 7. 中断时点击[停止] 🚫 钮。
- ⇒ 停止单次分析。

### 2.3.4 单次分析的增补登录

启动 LC 分析编辑视窗。增补登录的单次分析登记到批队列。

1. 点击[开始单次分析] 🚺 图标。

⇒显示<单次分析>视窗。

- 2. 按 " 方法文件 " 的[打开文件]钮 , 打开文件 选择对话 , 选择「日期.1cm 」。
- 3. 输入制成的数据文件名「Sample 2。 lcd」. 试样瓶编号、进样量。 不能使用已登录的分析和重复的数据文件名

(这时,在下一操作 4 之后,显示「不能登 录单次分析操作」的消息。

**4.** 点击[OK]。

制成的数据文件已存在现在的参照文件夹 中时,找开<u>重写</u>的确认对话。不想重写 时进行 消除,改为单次分析登录。

⇒显示「已在批队列上登记」的确认消息。

**5.** 点击[OK]。

⇒ 显示批队列。

6. 确认批队列的内容,根据需要按向上、向

#### 下钮调整队列内的执行顺序。

\*存在批队列时,按[中止] ⑦分析中断时,显示「队列置于备用状态吗?」的确认对话,可选择分析继续或备用。备用时,按批队列的开始钮,可重新开始。

| A COMPANY AND STOLEN. | a design of the second second s                                                                                                    |             |             |             |        |
|-----------------------|----------------------------------------------------------------------------------------------------|-------------|-------------|-------------|--------|
| Smith Bane:           | Test Surpl                                                                                                    | 142         |             |             |        |
| Sample 21             | Rehard                                                                                                    | -           |             |             |        |
|                       |                                                                                                    |             |             | Optio       | 48.00  |
| Extind File:          | 20040802.1                                                                                                    | lok .       |             |             | -      |
| Into File             | <b>K</b> -Mahlala                                                                                                    | Lines LL    | Station Co. | 04000215-00 | 121    |
|                       | F date La                                                                                                    | (Asterne as | 2.02.000    | 100000 000  | 100000 |
| [ackgrosad            |                                                                                                    |             |             |             |        |
| Inte.                 | -                                                                                                    |             |             |             | 10     |
|                       |                                                                                                    |             |             |             | 1.00   |
|                       | 121                                                                                                    |             |             |             | 1100   |
| anguar .              | Contractor of the local division of the local division of the loca |             | 201145      |             | 100000 |
| () all (              |                                                                                                    | in a        | Egapt:      | P           |        |
| Lai+iLine             | H                                                                                                    | 54          |             |             |        |

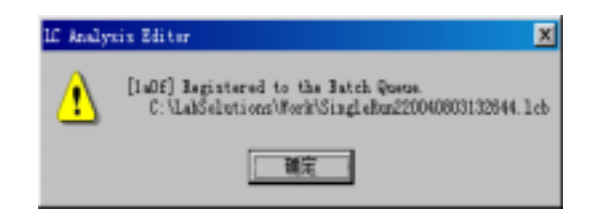

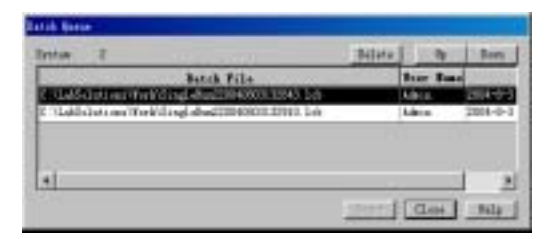

### 2.3.5 确认单次分析的数据

启动再分析程序。

**1.** <u>单次分析结束后立即</u> 点击[辅助栏] " 下端 " 的[数据分析]

另外,下一分析已开始时 双击数据文件夹 上的单次分析数据文件名。 启动<再分析>视窗 "LC 再分析 ", 读取数字文件,进行显示。

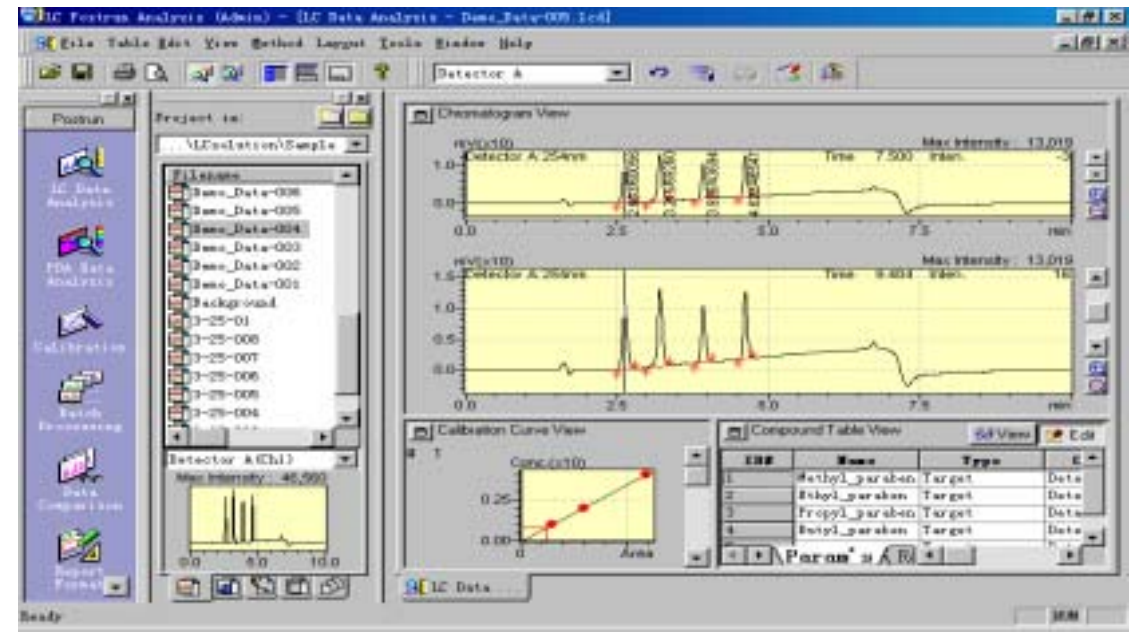

### 选择[显示]/[峰表]。或选择色谱图视图的 对话框上的[描绘特征],确认项目在峰顶 部注解上选择。

也可进行色谱图放大,状态信息的绘图、进 度表的变更,向其它应用程序复制等。

## 😯 由此数据制成校准曲线。

⇒关闭此画面的数据文件。进向 2.6

| Wee Status Our                                                          |                                                 |          | ner gredaan.     | Carro    |
|-------------------------------------------------------------------------|-------------------------------------------------|----------|------------------|----------|
| Drap A France<br>Drap Suspera<br>Rom Impera<br>Daple Code<br>Detector A | ers<br>Auro<br>Anro<br>7 Temperato<br>Call Temp |          | A fair<br>B fair |          |
| lange .                                                                 |                                                 |          | -                | monord   |
| Desperators:                                                            |                                                 | - 100    | -06.8            | Benalter |
| Presson and a state                                                     | 0.0                                             | - 151    | - 2010           | Benalize |
| Dire.                                                                   | 0.000                                           | - 10.800 | 46/939           | Benalize |
| and the second                                                          | (and                                            | Decement | -                |          |

5

## 2.4 进行波形处理(峰检测)

#### 2.4.1 修正现在数据的积分处理(参数检测)

进行的手动积分只在它的数据文件中保存,对其他数据没有影响。另外,这里设定表不作为可应 用于多数数据的方法保存。

- 重新设定方法的波形处理(峰检测)条件。⇒进向 2.4.2。
- **1. 点击手动波形处理** 钮。 启动<手动积分处理>栏。表示显示时,按表 显示钮。
- 拖动欲进行放大色谱图画面处理的色谱图 的区域,进行适当的放大。
- 3. 点击欲设定的指令钮。
- **4.** 点击欲进行放大色谱图画面处理的色谱图 的位置(检测点等)。

由于在 LC 再分析视窗下部的状态栏上出现 消息,可作为操作上的参考。立即重新计算 峰信息(面积、高度等),另外,按数据内存 储的校准曲线,重新计算浓度。

- 5. 操作失败时,按还原/重算钮 🔊 📨 进行研 讨,还原时也可放开表中行左侧的选定, 按分析钮。
- 6. 点击[保存],数据文件重写保存。

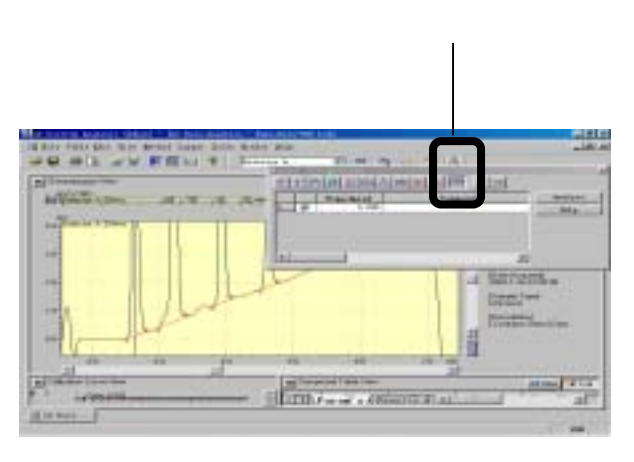

#### 2.4.2 重新设定方法的波形处理(峰检测)条件

1. 选择数据处理参数 钮

⇒打开<数据处理参数(数据内方法)画面。

2. 选择"积分参数"选项,设定参数。

#### ■ 简单的积分参数的设定顺序

最初 Width 和 Slope 的值设定为小值(根据 目标峰,例如, width 0.1, Slope1000)。 然后,这些值变更为原值的两倍,确认峰 的检测状况。

\*Width 值大时,微小的噪声不能作为峰检 测出。另外,Slope 值大时,基线的缓和 起伏不能作为峰检测出。

重复上述操作,在不能检测出更多的峰时, 采用在此时的波形处理。另外,按下边的 操作4进行 Slope 试验也是简便方法。

### 3. 点击应用钮,确认色谱图视图的处理。

4. 若未到达期望的波形处理时,点击波形

处理时间程序。\_\_\_\_\_\_设定指令。

在<波形处理时间程序>上可设定任意时间上 的任意波形处理指令。各指令的详细情况请 参照「帮助」。

5. 按模拟,确认色谱图的处理。

| FLACK.            | 1        |          | 00-   | -      |  |
|-------------------|----------|----------|-------|--------|--|
| Sep.              | 5000     | winin .  | Adva  | itel.  |  |
| Beidi             | 1        | aW/bia   |       | See.   |  |
| T SHL             | P        | *i*      |       | 2      |  |
| Ris Area/Beigh    | a: [1000 | erents.  | Pro   | aren j |  |
| Californiated by: | /F Area  | C Selati | 28500 | 101    |  |
|                   |          |          |       |        |  |
|                   |          |          |       |        |  |

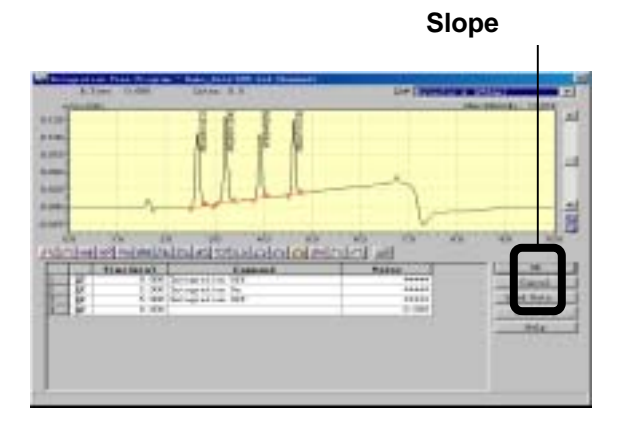

- 6. 进行适当的处理后,依次点击[OK],结 束<数据参数(数据内方法)>画面。
- 7. 在辅助栏上点击[方法的应用]

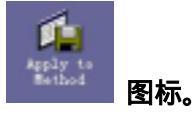

⇒ 显示方法的保存对话。

\*在"文件名"上设定数据采集时使用的方 法文件名。由于通常更新此文件的数据处 理参数部分,文件名不变更。

| Some Method A                                                              |                                         | -     | 2 X      |
|----------------------------------------------------------------------------|-----------------------------------------|-------|----------|
| 爾存在 (1)                                                                    | Swole -                                 | • + 0 |          |
| Dano Meth<br>Dano Meth<br>Dano Meth<br>Dano Meth<br>Dano OCTo<br>FDA Metho | od<br>od−1<br>od−tast<br>ol_Method<br>4 |       |          |
| 文件名印                                                                       | Deno Bethod                             |       | (第77-12) |
| (建存英型 ①):                                                                  | If Sethed File (* 1cm)                  |       | 10 m     |

## 8. 点击保存。

⇒显示方法参数的选择对话。

\*只选择 " 最新设定 " 的数据处理参数。通 常按此原样重写。

## **9.** 点击[OK]

⇒方法文件的数据参数已更新。

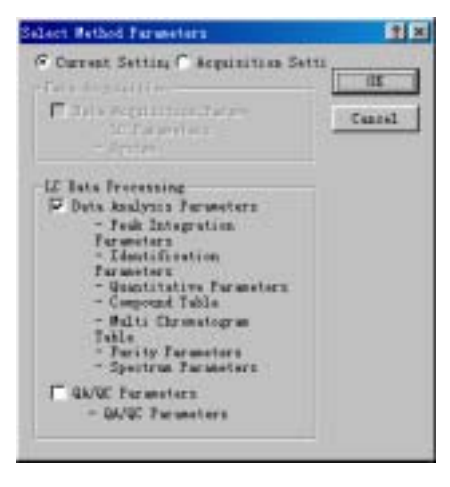

#### 2.4.3 进行柱性能方面的设定

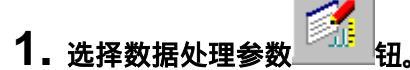

2. 选择 " 柱性能 " 的选项,设定参数。 只设定计算方法(JP2) 空载时间(指

定时间)、柱长度(150mm)、鉴定峰的计算。

| Oale. Bethed Ital                                | -         |  |  |
|--------------------------------------------------|-----------|--|--|
| Seria and Fesh T<br>F 1st Fesh Das<br>C (et Tase |           |  |  |
| Cylons Longth.  <br> T Caljordate 1 dest         | itian pee |  |  |
| States - House                                   | 1         |  |  |
|                                                  |           |  |  |

## 3. 点击[ОК]。

⇒进行计算。

它的结果可按<LC 再分析>视窗的化合物表和峰表确认。请调整表的式样。

4. 点击辅助栏上的[方法的应用]

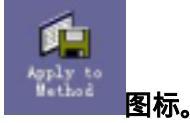

⇒显示方法保存对话。

\*" 文件名"上设定数据采集时使用的方法 文件名。由于通常是更新此文件的数据处 理参数部分,文件名不变更。

### 5. 点击[保存]。

- ⇒显示方法参数的选择对话。
  - \*只选择 " 最新设定 " 的 " 数据处理参数 "。 通常按此原样重写。

### **6.** 点击[OK]。

⇒方法文件的数据处理参数已更新。

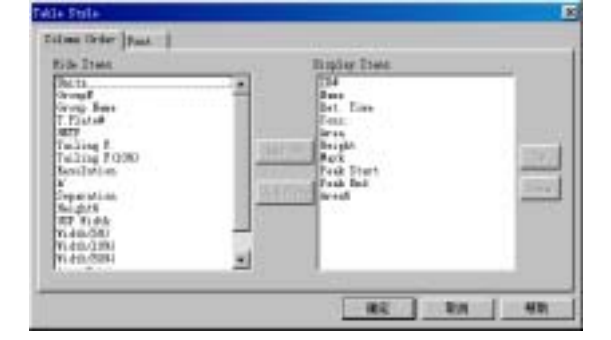

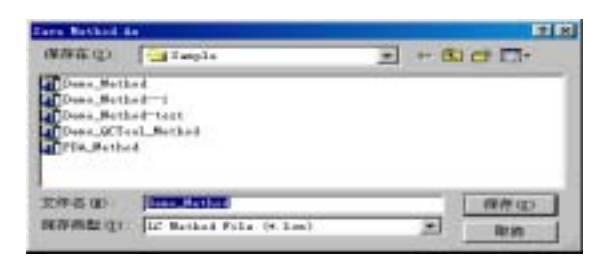

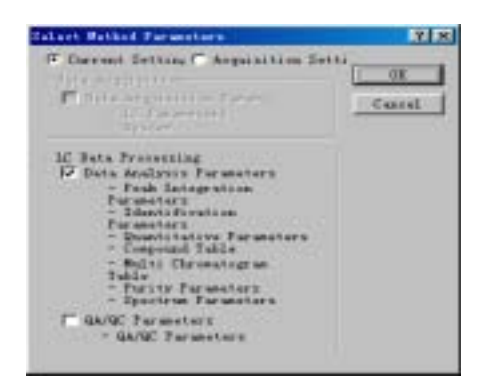

## 2.5 设定定量处理参数(化合物表)

定量处理是使用含有已知浓度的定量目标化合物的「标准试样,制成"校准曲线",计算未知 试样中所含的化合物浓度」。

在此,接着前章「2.4 进行波形处理(峰检测)」,通过<化合物表向导>制作各成分1.2.4μg/ml 的标准试样进样 10μl 的绝对校准曲线。

#### 2.5.1 化合物表的新建。

## **2.** <化合物表向导>1/5 定量目标峰检测不出时,调整波形处理参数。

\*设定方面参照前节。点击[下一步]。

### **3.** <化合物表向导>2/5 定量目标峰上加入 "处理"的检查记号。

\* 在右侧的色谱图的峰上显示保留时间。这 里,保留时间依次登录至3个峰。

点击[下一步]。

<化合物表向导>3/5

设定定量计算方法和校准曲线的种类。 在校准曲线的"最大级别"上输入校准 曲线的级数。

请设定定量法(外标法)使用数据(面积) 最大级数(3)、校准曲线种类(直线)通过 原点(不通过)权重(否)校准曲线表 示轴(浓度)浓度单位(mg/L)小数点 以下(3)、分组(不使用)。

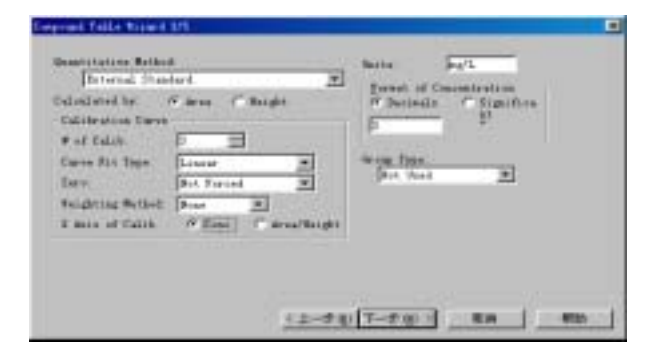

点击[下一步]。

 $\frac{1}{12} \frac{1}{2} \frac{1}{2} \frac{1$ 

#### 4. <化合物表向导>4 / 5

设定峰的鉴定方法。在视窗/范围上输入 峰鉴定的容许时间范围(%/min)。

请设定窗口(5)、鉴定峰选择(最接近)的 峰)、保留时间修正(不变更)。

\*保留时间自动修正"在连续分析、连续分 析(批处理)时有效。

点击[下一步]。

<化合物表向导>5/5 最后设定各峰的条件。请输入成分名(对羟苯甲酸甲酯、对羟苯甲酸乙酯、对羟苯甲酸丙酯)、类型(目标)、浓度(1),(2),(4)。

\*「默认」上应用于至<化合物向导 4/5>的 设定内容。在这里,可以进行此表中峰的 个别设定。 
 Indefinition
 P Rode
 P Rode

 Yinder Rod
 P Rode
 P Rode
 P Rode

 Yinder Rod
 P Rode
 P Rode
 P Rode
 P Rode

 Yinder Rod
 P Rode
 P Rode
 P Rode
 P Rode
 P Rode
 P Rode
 P Rode
 P Rode
 P Rode
 P Rode
 P Rode
 P Rode
 P Rode
 P Rode
 P Rode
 P Rode
 P Rode
 P Rode
 P Rode
 P Rode
 P Rode
 P Rode
 P Rode
 P Rode
 P Rode
 P Rode
 P Rode
 P Rode
 P Rode
 P Rode
 P Rode
 P Rode
 P Rode
 P Rode
 P Rode
 P Rode
 P Rode
 P Rode
 P Rode
 P Rode
 P Rode
 P Rode
 P Rode
 P Rode
 P Rode
 P Rode
 P Rode
 P Rode
 P Rode
 P Rode
 P Rode
 P Rode
 P Rode
 P Rode
 P Rode
 P Rode
 P Rode
 P Rode
 P Rode
 P Rode
 P Rode
 P Rode
 P Rode
 P Rode
 P Rode
 P Rode
 P Rode
 P Rode
 P Ro

|                                              | Bar      | Type   | Chunnel      | Set. Tune | Esar.1 |
|----------------------------------------------|----------|--------|--------------|-----------|--------|
| 1.200                                        | 112.403  | Twget  | Benetter # * | 2.633     |        |
|                                              | PI3 CTR  | Target | Betector # * | 3.215     | 3      |
| <u>.                                    </u> | RTS. KDR | Terget | Beterter # + | 3,909     | 1      |
| L                                            |          | Target | Betarter 4 - | 0.001     | . 4    |
|                                              |          |        |              |           |        |

点击[完成]。

6. 点击化合物表右上方的[显示]。
 ⇒确定编辑内容,结果选项上显示峰信息。

若取消编辑时,点击[显示]钮前从菜单中选 择[表编辑]/[编辑取消]。

【参考】

- <化合物表向导>3/5 上设定[内标法]时,须在内标峰的方式[Type]上设定 ISTD。另外,在化合物表设定栏的[ISTD 组]上,设定内标峰与定量计算的峰相同的编号。
   设定[分组]时各个峰的定量计算相加,可进行以下的组定量。
- 组校准:由同一组的峰的面积合计值制作校准曲线。
   浓度和:和峰定量值加在一起输出浓度。
   这时,也须在化合物表设定栏的[组<sup>#</sup>]上,同组的定量计算峰设定相同的编号。而且化合物表向导结束后,化合物表视图的"组设定"选项上进行各组的定量用设定。

#### 2.5.2 化合表上峰的增添编辑

#### 1.选择[显示]/[峰表]。

⇒显示<峰表>。

### 2. 点击增添峰的行(单元)。

多数峰时边按 ctrl 键,边点击行(单元)。 ⇒行(单元)反转显示。在这里,选择第 4 个峰。

| 1 1 1 1 1 1 1 1 1 1 1 1 1 1 1 1 1 1 1                                                                                                    | Peak#   | 134     | Nac.             | Ret. Line | Exas. | Area |
|----------------------------------------------------------------------------------------------------|---------|---------|------------------|-----------|-------|------|
| 2 Higl_parden 3 225 0.005<br>3 Frigi2_parden 3 200 0.007<br>4 Ditgl_parden 4.025 0.003                                                                                                    | 0201002 | 1.1.1.1 | i Bethel puraben | 2,635     | 0.885 | 6805 |
| 2 Proplane den 3 80 0.007<br>(0.003<br>(0.003                                                                                                    |         |         | I Higi paraben   | 3.275     | 365.0 | 68.9 |
| 40x9Ljarden (182) 0.889                                                                                                    |         |         | 1 hugil parabas  | 3.929     | 0.087 | 439  |
|                                                                                                    | 100     |         | 4 Botst panden   | 4.625     | 0.885 | A854 |
| Table of the later of the later |         |         |                  |           |       |      |
| T Detector K/                                                                                                    |         |         |                  |           |       |      |

## 3. 从对话框上选择[选择峰登入化合物表]。

⇒化合物表处于[编辑]状态,设定选择峰的保留 时间的行增添在最下行之下。

\*如有需要时,在对话框上进行[保留时间上 排序]。

 4. 在化合物表上设定与<化合物表向导>5/5 相同的各峰条件。输入成分名(对羟基苯甲 酸丁酯)、方式(目标)、浓度(1),(2), (4))。

### 5. 点击化合物表右上方的[显示]。

⇒确定编辑内容,结果选项上显示峰信息。

| Table after | A Matrice I. M. I. In the second                                                                                                    | 100         |
|-------------|----------------------------------------------------------------------------------------------------|-------------|
|             | No. 5 of 2 to         Sec.         Fer.         Teor.         Teor.           Teor. | Libra L. Is |
|             | B         B                                                                                                    |             |

#### 2.5.3 定量处理参数(化合物表)保存入方法文件中。

1

- 1. 点击辅助栏内的[方法的应用] 图 <br/>标。
  - ⇒显示方法的保存对话。
    - \*" 文件名 "上设定数据采集时使用的文件名。 由于通常此文件的数据处理参数进行部分 更新,文件名称不变更。
- 2. 点击[保存]。
  - ⇒显示方法参数的选择对话。
    - \*只选择 " 最新设定 " 的数据处理参数。通常 原样不动的重写保存。
- **3.** 点击[OK]。
  - ⇒更新方法文件的数据处理参数。

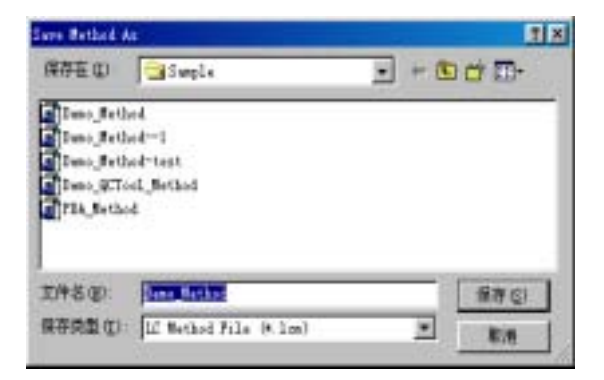

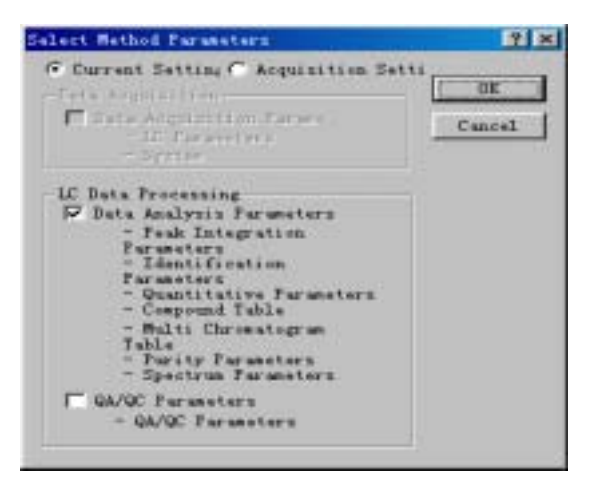

## 2.6 单次分析的数据上执行定量处理

- 2.6.1 方法文件上登录标准试样的数据文 启动再分析视窗的"校准曲线",在此打开方
   1. 点击<再分析>视窗的数据资源管理器 ⇒显示<再分析>视窗"校准曲线",打开7
   2. 选择 Data Files 树形的"级别"的显示上的 ⇒显示<数据文件的增添>对话。
- 3. 选择标准试样的数据文件,点击[打开]。 ⇒按方法进行数据处理,登录校准点。
- 4. 在方法文件上不能做化合物表和定量参数的准备时,点击树形上的数据文件名
  - 后,点击向导<mark>图标,按2.5.1</mark>, 2.5.2项同样方法设定。
  - \*方法上设定的波形处理(峰检测)条件 不合适时,请用<化合物表向导 1/5>进 行校正。
- 5. 校准曲线制成后,点击[保存],保存方法 文件。
  - ⇒保存方法文件。这时在数据文件上也保存 了此更新的方法数据处理结果。

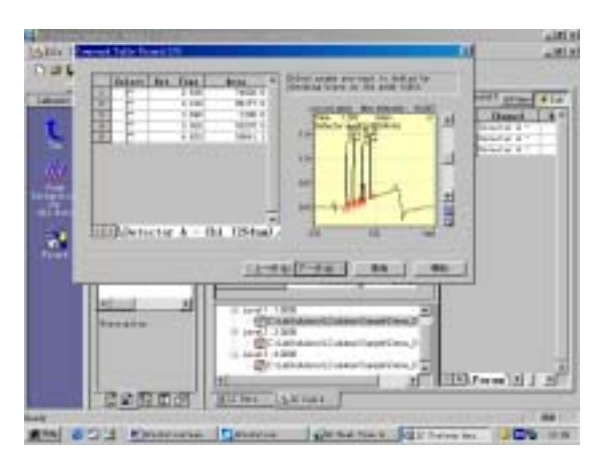

#### 2.6.2 在色谱图视图上不显示色谱时

尽管按 2.6.1 登录了数据,存在面积值为的校准点时,不能检测出峰,因此,须按以下的操作,首先确认色谱图。

**1.** 点击树形上的数据文件名,或点击面积单 元。

⇒选择色谱图视图上显示的数据。

- 从色谱图视图 ("单"或"多")的对话框
   上选择[显示全部峰]。显示色谱图全图。
- 选择峰表 钮。或从色谱图视图上的对话框上选择[绘画特征],在峰顶注解上选择确认项目。
- ♀ 只此数据的波形处理(峰检测)进行修正。⇒参照 2.4.1
- ・ 重新设定方法的波形处理(峰检测)条
   件。⇒参照 2.4.2

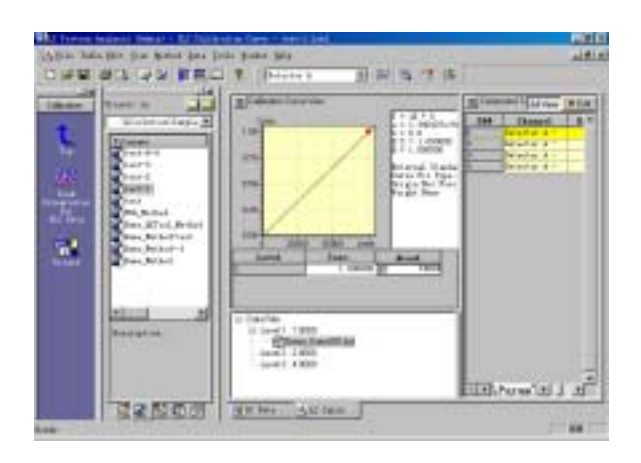

#### 2.6.3 在未知试样的数据文件上输入校准曲线信息

启动再分析视窗的"LC再分析", 读取未知试样的数据文件。

- 1. 双击<再分析>视窗的数据资源管理
  - 器 上的未知试样的数据文件名。 ⇒显示<再分析>视窗"LC 再分析",打开数 据文件。
- 2.数据资源管理器
   项,保存校准曲线信息的方法文件向
   "LC再分析"拖放。
   ⇒显示方法对数的选择对话。
- **3.** 点击[OK]。

⇒输入校准曲线信息,执行再分析。

- **4.** 化合物表切换成结果选项,确认定量结果。
- 5. 点击[保存]
   钮,数据文件重写保存。
   ⇒保存再分析的数据文件。
- 🗘 收集单次分析的数据进行批处理。

⇒进入 3.5.1

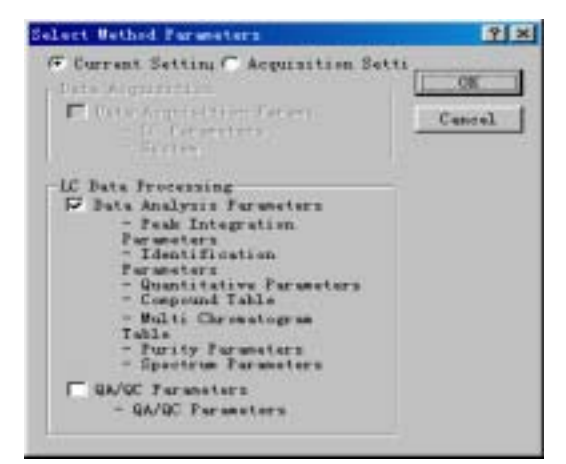

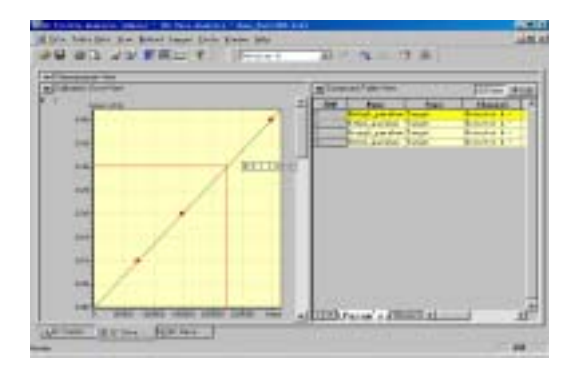

## 2.7 单次分析数据的汇总处理

#### 2.7.1 归纳多数的数据分析结果进行确认

2个以上的分析结果(色谱图、峰表)汇总成简易报告(总合),这里试行重绘色谱图。

1. 点击辅助栏" TOP 端 "的[制作报告]图标。

- 选择[项目]/[LC/PDA 通用]/[总合(化合物)],拖动鼠标在布局作业文件的项目 显示领域内绘出对角线,松开钮。
   ⇒显示<LC/PDA 总合(化合物)的特征>。
- 3. 在此,切换成位置选项,"显示色谱"后, 选择「每个通道」。

\*「每个数据」时在各数据文件上分别绘出图。

- 4. 切换成文件选项,按增添钮,打开文件, 在对话上选择数据文件名,按打开钮。 \*数据文件名连续时,拖动鼠标可连续选择。 也可在数据资源管理器上拖放。根据需要, 调整显示顺序。
- **5.** 按应用钮。

⇒读取数据。

\*完成的报告保存到文件中后选定"文件固定"。

**6.** 按确定钮。

全部图在预览上确认。

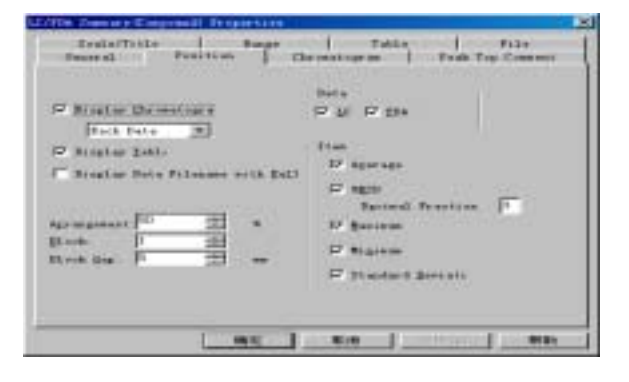

| BHISE CO.                                                    | - Semple                            | <b>x</b> +                                                                             | 80 ct 🕞 - |
|--------------------------------------------------------------|-------------------------------------|----------------------------------------------------------------------------------------|-----------|
| 3-25-007<br>7-25-000<br>2-25-01<br>Rackground                |                                     | Deen Jat e-002<br>Deen Jat e-003<br>Deen Jat e-004<br>Deen Jat e-005<br>Deen Jat e-005 | BORDOW    |
| <u>د</u> ا                                                   |                                     |                                                                                        | ™©        |
| Denc Date(0)<br>Denc Date(0)<br>Denc Date(0)<br>Denc Date(0) | Sata Fila (* Lod)<br>od<br>od<br>od |                                                                                        |           |

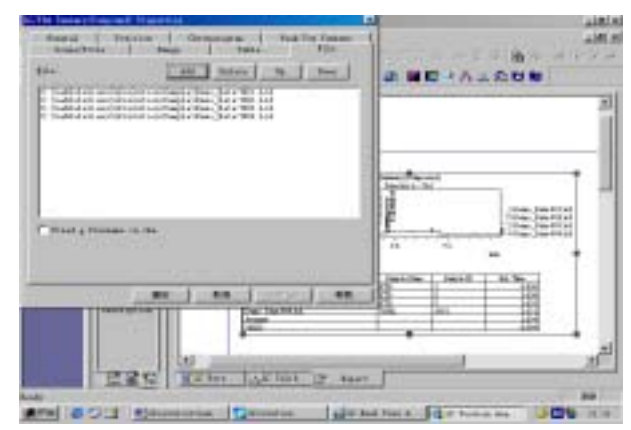

### 2.7.2 汇集单次分析的数据制作批表

批表上读取数据文件。

- 点击<再分析>视窗的辅助栏"TOP"上 的批表图标。
  - ⇒打开<再分析>视窗"批处理"显示前次 使用的处理表。

## 2. 点击[新建]钮。

⇒在<LC 再分析>视窗的标题栏上显示 [批处理表一无标题]。

**3.** 选择批处理表的对话框[选择数据文件 制作表]上的数据文件。

> \* 在<在数据文件的选择>上依次选择,按 确定钮。

> 或数据资源管理器切换成数据文件选

项,读取确认的数据文件

\*边按 Ctrl 键边点击,或边按 Shift 键边 拖动进行选择。然后,采用拖放,向批 处理表上面打开。

由于按文件一览表依次排列在表上,如 有需要,按[图标的排列]变更显次顺序。 这里的分析日时顺序和试样名顺序的选 择是首先采用对话框选择[文件信息的 显示]。

### 4.选择的数据文件向批处理上读取。

⇒读取数据信息。

## 5. 点击[保存]钮。

⇒由于显示设定名称的对话,输入文件名。

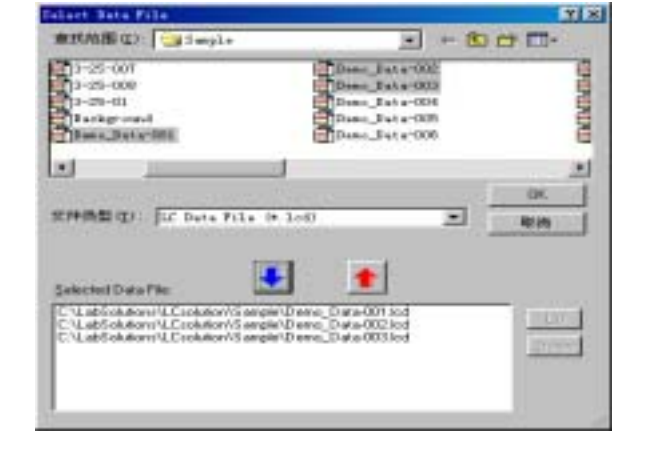

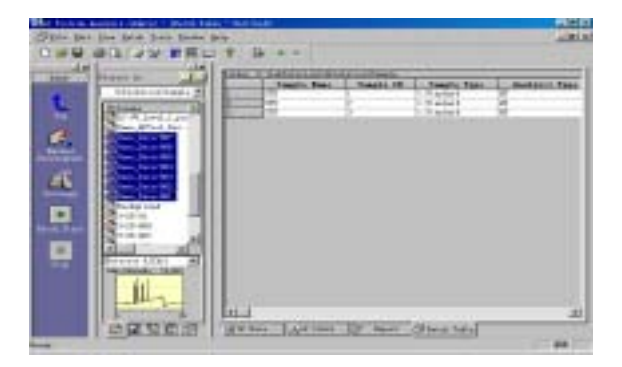

## 3 批处理

预先设定多数分析的执行顺序,可总括起来进行分析登录。由于登录内容保存在批文件中, 再分析处理也可归纳执行。

本章,接2章,以按标准试样制定的3点校准曲线和未知试样的批处理为例,说明<LC分 析(批表)>视窗上的设定和分析的顺序。

## 3.0 制作新的分析用批文件

启动<LC 分析(批表)>视窗时,自动读取上次使用的批文件。这里介绍新的批文件的 制作。

**1.** 在数据资源管理器 的项目,或[文 件]/[项目(文件夹)的选择]上选择目标项

中近项目(文件关)的选择]工选择目标 目。

\*在此选择 D:/School/日期。

## 2. 点击[新建]钮。

\*这里打开「新建」或「由模板制作」的选 择对话时选择其中之一。

⇒在<LC分析>视窗的标题栏上显示<批表 一无标题>。另在批表左上方的"文件夹" 上显示现在的选择文件夹。

## 3. 点击[重写保存]钮。

⇒<批文件上附名称保存>对话打开。

## 4. 输入名称,点击保存。

\*此时,保存场所(文件夹)不变时附日 期.lcd 的名称保存。保存场所变更时,批 表的现在的选择文件夹也变更。

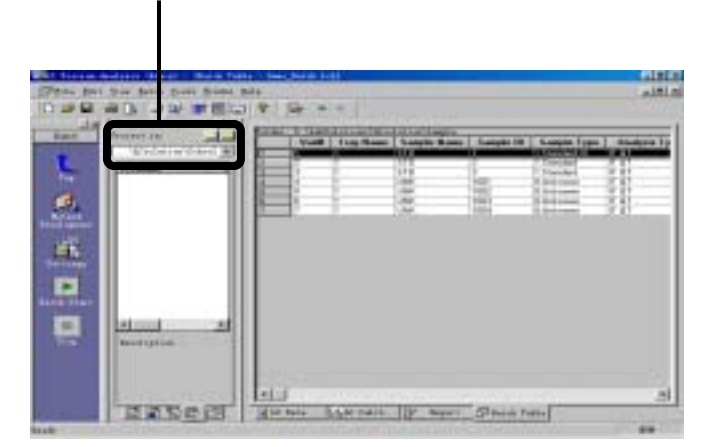

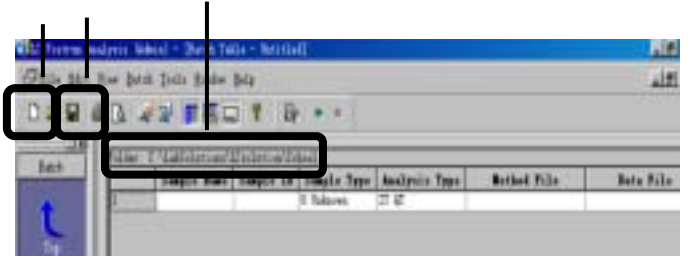

| ERUS III (I) |   | ≝ ⊢ 8a c# 10- |
|--------------|---|---------------|
|              |   |               |
|              |   |               |
|              |   |               |
|              |   |               |
| 04-5 90      | [ | ( IT # Q      |

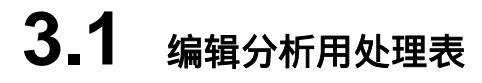

3.1.1 利用向导程序

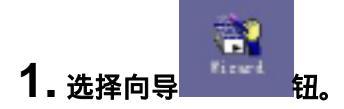

 在批处理表向导初始画面中 设定新建、方法文件(日期.lcm)进样量(10 \*增添时由现在表的最下行起增加行。

点击[下一步]。

**3. 批表向导—标准试样的位置** 设定组数(1)、标准试样和未知试样。

#### 点击[下一步]

**4. 批表向导——标准试样** 设定自动赋于文件名、校准级别数(3)、试样瓶

点击[下一步]。

5. 批表向导——未知试样 设定试样名(School)、试样瓶数(1)、进样次数

点击[下一步]

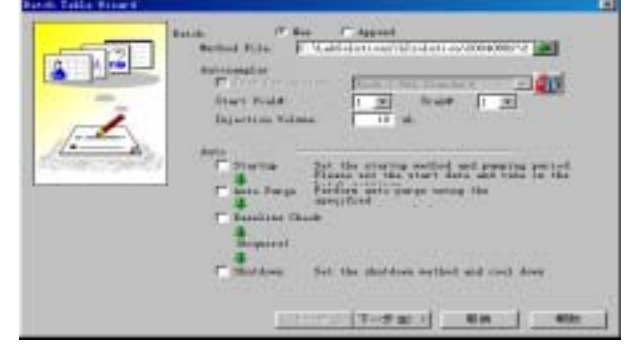

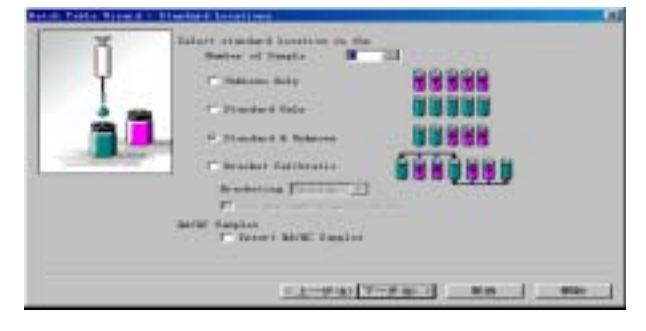

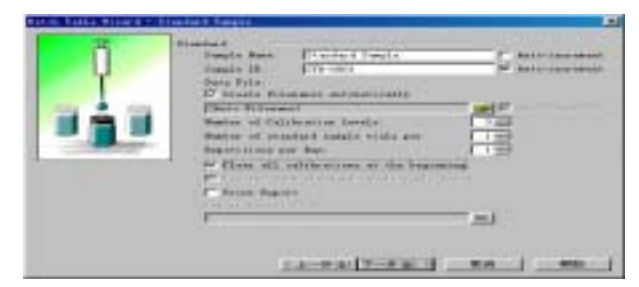

| 27 | Balgorn Danils<br>Possile Race<br>Danile 13<br>Bank File       | Prices<br>Page 2013                       | 5   | Radio Carponetaria<br>Radio Carponetaria |
|----|----------------------------------------------------------------|-------------------------------------------|-----|------------------------------------------|
| à. | Carte Milesan<br>Master of ada<br>Supplements<br>P. Stool Repo | arte sampla ecola in cont<br>er Ban<br>er |     |                                          |
|    | ,                                                              |                                           | -=1 |                                          |
|    |                                                                |                                           |     |                                          |

## 6. 批表向导——总合报告。

设定总合报告的打印(按每个组汇总)报告 格式文件(C:/Labsolution/LCsolution /Template/Summry¥汇总报告(化合物附色 谱LC).Lcr)。

点击[结束]。 ⇒制成 4 行的批表。

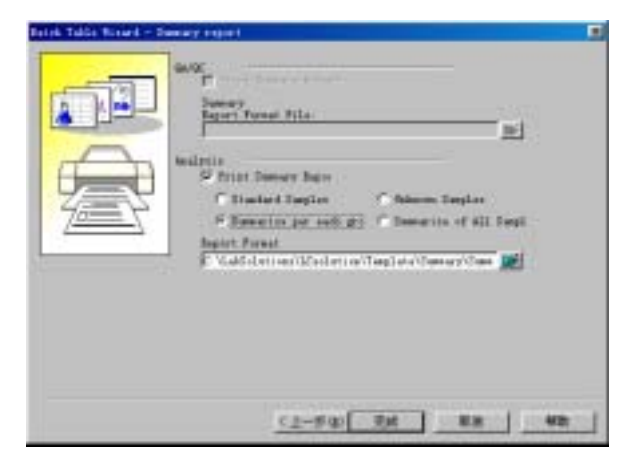

## 7. 在批表的对话框上选择[表式样]。调整表显示项目。

删除此处不使用的内标量、标准浓度置换等。 显示任选 1、定制参数等。级别号移向试样 方式的右侧。

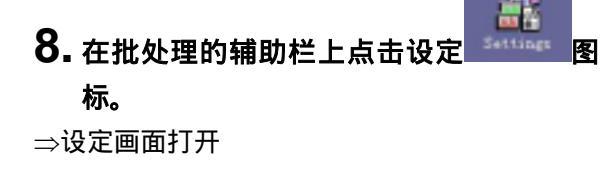

|   | Contra La         | trait free | ten Dente fam                                                                                                    | Desela 20 Desela<br>2021 I Desela<br>2021 I Desela<br>2021 I Desela | -         |
|---|-------------------|------------|----------------------------------------------------------------------------------------------------|---------------------------------------------------------------------|-----------|
|   | And Street Street | jim 1      | ingine lines                                                                                                    |                                                                     | THE STATE |
| • | 1 Statistics      | lain File  | Contraction of the local division of the local division of the loc | -                                                                   | 22.42     |
|   | <u>all</u> [UHL   |            | A CONTRACTOR                                                                                                    |                                                                     |           |

## 9. 点击数据文件名选项,设定附文件名的方

#### 法。

这里可直接使用。

\*其他选项,如有需要也可设定。

点击<mark>确定</mark>

### 10. 点击[重写保存]钮。

⇒更新日期 lcb。

| Settings                                                                                                    |                                    |                                                            | ×                                       |
|----------------------------------------------------------------------------------------------------|------------------------------------|------------------------------------------------------------|-----------------------------------------|
| Startup<br>File Conversion<br>Start Bow                                                                                                    | Shutdawn<br>  QA/QC  <br>  Dracket | ASCII (<br>Folder   (<br>Date                              | Conversion.<br>Option Items<br>Filename |
| Itens:<br>Fatch Table Lin<br>Rethod Filename<br>User Name<br>Sample Hans<br>Sample Hans<br>Samp | annat:                             | refix:<br>Selected Items<br>Batch Filenam<br>Batch Start D | e<br>ate<br>Down                        |
|                                                                                                    | 魂定                                 | 取消                                                         | 帮助                                      |

#### 3.1.2 确认批处理表上设定的文件内容

在数据采集视窗上打开方法文件,进行确认。如果按下载钮,则装置侧的参数不能变更。 在报告格式文件采用同样的方法也可在报告制成画面上确认。(但总合报告不可)

## 1. 双击批处理表的方法文件名单元的左边空白部分。或在批表的对话框上选择[方法的编

**辑],或点击辅助栏的"方法编辑"** 28标。 显示<LC 分析>视窗"数据采集",方法文件打开。

2. 根据需要,变更设定内容,点击[重写保存]钮。

## **3.2** 执行批处理分析

执行已制的批处理表的分析。

- 3.2.0 确认批表的全部分析时间
- **1. 点击[工具]/[批总时间显示]。** ⇒显示分析时间的合计值。

#### 3.2.1 执行批处理分析

1. 在<LC 分析>-<批表>上执行的批处理表 打开的状态下,点击[批处理文件]打开的

**状态下,点击[批处理开始] 图标。** ⇒批处理分析从第1行开始。

2. 变更现在执行中的分析的分析时间时,点

**击分析时间变更 图标,设定数值。** 3.分析中止时,点击[中止] 图标。 \*<LC分析>-<数据采集>方运行时,点击[中止]

⇒是否只中止现在的分析的确认画面打开。

图标。

- **4. 选定只"执行中的数据采集",点击确定。** ⇒第1行分析中止后,第2行分析开始。
- 5. 如在操作3后,选定"执行中的数据采集"、
  - "批处理"两方,进行确定。

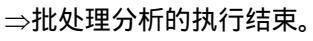

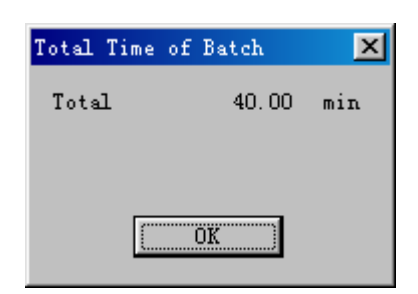

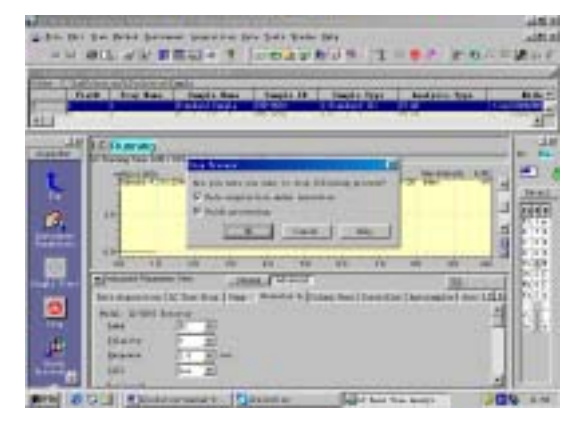

#### 3.2.2 批处理分析重新开始

1. 在<LC 实时分析>-<批处理表>上执行的 批处理表(=批文件)打开的状态下点击[批

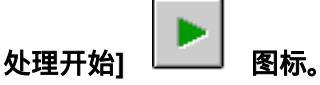

⇒显示在前面的批处理分析中止时是否继续开始 的确认消息。

## 2. 点击是。

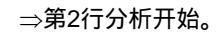

3. 批处理分析暂时停止时点击[暂时停止/重

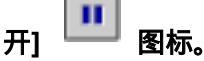

\*此图标在<LC实时分析>-<数据收集>运行时不显 示,因此,须点击<LC实时分析>-<批处理表>使其 运行。

⇒可在现在执行的数据采集继续进行可编辑下行以后的表.现在执行的数据采集结束时,也可下行不开始,进行待机。

4. 批处理表变更时,按重写保存钮后,点击[暂

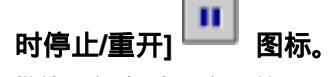

⇒批处理实时分析重新开始。

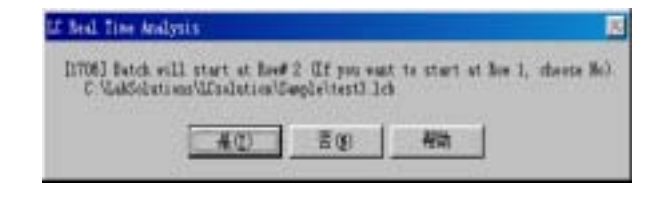

|       | 10-421 | TEGH T                                             | in mars                | NUR                                             | 3. * *                  | 2 8      | の目的な                                                                                                    |
|-------|--------|----------------------------------------------------|------------------------|-------------------------------------------------|-------------------------|----------|----------------------------------------------------------------------------------------------------|
| - Dal | 1      | States San<br>States San<br>States Santa<br>States | Deale 19               | Tests 1<br>1 Sector 2<br>1 Sector 7<br>2 Nation | 1 400<br>11 12<br>11 12 | reis Ner | Landard<br>Landard                                                                                                    |
|       |        | 1 24a 1 2                                          | Contract of the second | - No. (Sec.)                                    | A T NO                  |          | Natura   Batt<br>100 cCorr<br>100 cCorr<br>10 |

#### 3.2.3 直接编辑批表

在批表的对话框上有复制\粘贴\行的增添\插入\删除等编辑用指令.这里举在试样名和试样 ID\数据文件名上输入约数据文件名为例进行说明。

- 1. 点击批处理辅助栏上的设定 标,数据文件选项上将"自动生成数据文件 名"置于 OFF。 \*数据文件名的单元背景为黄色时为 ON。
- 2. 在设定的开头行的数据文件名的单元上, 选择对话框的「Full down」,进行设定。 这里设定行编号(3-4)、数据文件(Demo-Data-001)、自动编号,重复次数(1)。
- **3.** 点击 OK

⇒设定为 Demo\_Data-001.lcd、emo\_Data-002.lcd。

#### 3.2.4 确认批处理分析中的数据

**1. 点击<数据采集>的辅助栏上的 LC Data Analysis** \*点击<LC分析>-<数据采集>有效后操作。

⇒再分析视窗采用Post Run Analysis启动。

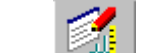

2. 点击数据处理参数 🚰 钮 (辅助栏的分析图标)。

⇒数据处理参数(数据内方法)画面打开。

3. 直接进行确定,或根据需要,调整参数,点击应用。

⇒检测出色谱图的峰。

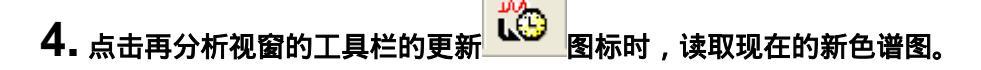

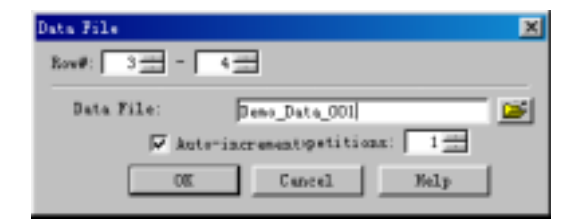

| Folder: | C:\LehSolutions\LCsolut | tion\Sampl | 4           |             |               |                    |                  |
|---------|-------------------------|------------|-------------|-------------|---------------|--------------------|------------------|
|         | Data File               | Level#     | Inj. Volume | ISTD Amt.   | Report Output | Report Format File | Data Description |
| 1       |                         | 1          | 1           | (Level1 Con | Γ             |                    |                  |
| 2       |                         | 2          | 1           | (Levell Con |               |                    |                  |
| 3       | Demo_Data_001.lcd       | 3          | 1           | (Levell Con |               |                    |                  |
| 4       | Demo_Data_002.lcd       | 0          | 1           | (Level1 Con |               |                    |                  |
|         |                         |            |             |             |               |                    |                  |

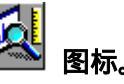

## 3.3 确认批处理分析的结果

#### 3.3.1 确认数据

启动再分析视窗"LC 再分析"。

- 双击批处理表的「行编号」或「数据文件 名单元内左边的空白部分」,或选择批表 的对话框上的[Browse Data], 将启动<再 分析>视窗"LC 再分析",显示色谱图。 定量结果在化合物表视图的结果选项上 确认;校准曲线等的信息在校准曲线视图 上确认。
- 2. 依次确认其他数据文件时,选择[视窗]/[并列显示]。
  显示"批处理表"和"LC再分析",其他画面在关闭时容易确认。
- 调整色谱图视图的显示设定,在放大色谱
   图画面上固定轴范围时容易确认。
   峰表也显示即可。
- 4. 重复操作1,变更数据文件。
- 5. 只要打开的数据的波形处理(峰检测)校正时,进入 2.4.1。为了研讨,在原方法文件的数据处理参数上重新设定时,进入 2.4.2。

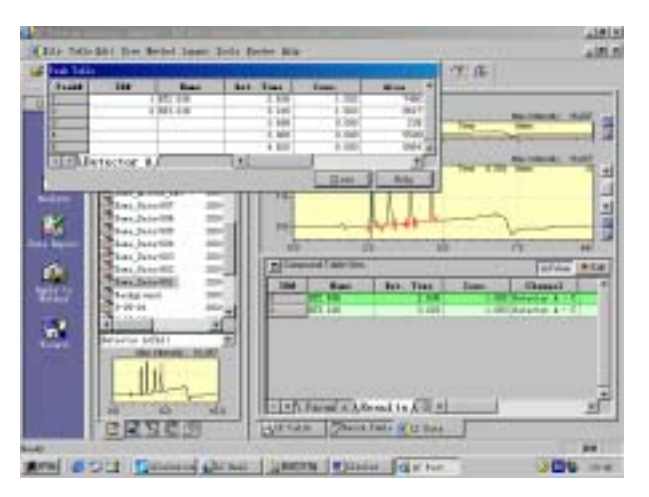

#### 3.3.2 确认校准曲线

启动再分析视窗"校准曲线"。

 双击批处理表的方法文件名单元的左边空白 部分。或是选择批表对话框上的[方法编辑],

或点击辅助栏的"方法编辑" 00000 50000 图标。 启动<再分析>视窗"校准曲线",方法文件打 开。这时,采用校准曲线的数据文件也打开。

- **1.** 确认 Data Files 树形图标。
- 2. 确认峰检测。
- (数据树形⇒色谱图⇒化合物表(结果)的峰
   信息)
- 4. 删除校准点,重复显示校准点。

## 5. 打印校准曲线

#### **6.** 保存方法文件

这时需在采用校准点的各数据文件上也新保存 完成的校准曲线信息。

## **3.4** 执行批处理

启动再分析视窗"批处理"。

在此介绍使用保存的已完成校准曲线制作的方法文件,处理指定未知试样的行范围。

- 3.4.1 开始批处理
- 1. 从第 1 行起全部执行时,点击批开始 图标。
- 2. 部分执行时,用鼠标选择批表左端的行编号后,点击批开始 图标。 \*行采用 Shift+拖动,或 Ctrl+点击进行选择。
- 3. 中止时,点击中止 图标。

# **4** 报告

## 4.1. 制作新的报告格式

报告格式文件采用点击各视窗辅助栏"TOP"上的报告编辑图标,打开报告布局界面进行编辑。以下举例制作显示如下的色谱图和峰表的报告。

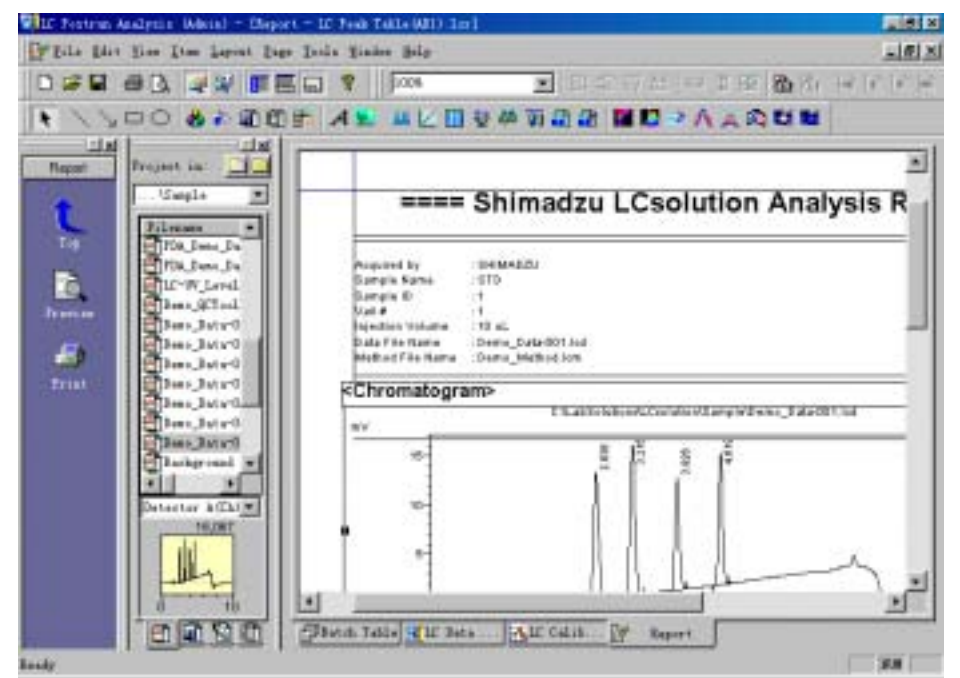

▲ 点击辅助栏" TOP "上的[报告制作]
 图标。

⇒启动<报告制作>。

2. 选择工具栏上的[LC/PDA 色谱图]项目,指 定工作区上的粘贴区域。

⇒显示<LC/PDA 色谱图的特征>。

 点击<特征>的<文件>选项,在「参照…」上 指定欲作报告的数据文件,点击应用。
 ⇒<报告制作>上读取数据文件。

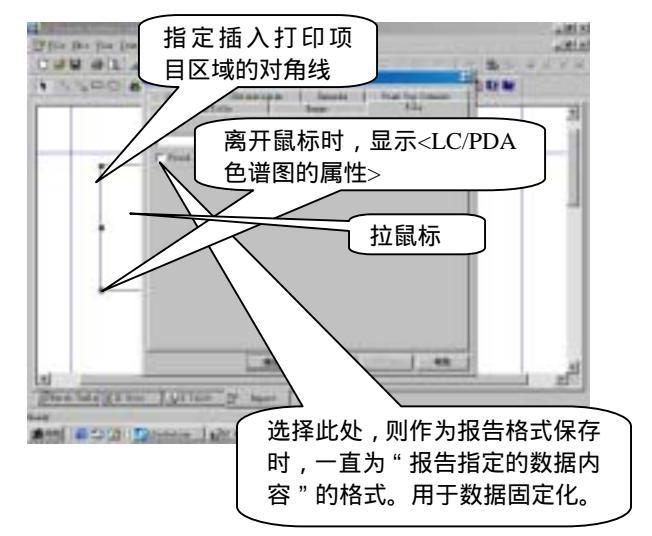

- 4. 边在工作区上(或在后述的[预览]上更 详细地)确认报告样式,边在<特征> 画面上设定有无显示形式或有无显 示,进行定制。
- 采用同样的顺序,将【峰表】的报告 项目 □□ 配置到工作区。
- 6. 点击[报告制作]辅助栏的[预览]图标
   ,确认报告内容,根据需要点击
   预览上部的[打印]键,进行打印。
- 7. <特征>画面可采用在报告项目上进 行双击,或选择右击菜单的<特征>打 开。
- 8. 点击工具栏的[重写保存] 图标,这次制成的报告样式作为报告格式附名称进行保存。

保存的报告格式指定为<单次分析>或< 批处理分析的报告格式文件时,分析 后,自动指定格式的报告记录到数据文 件内的同时,可进行打印>。

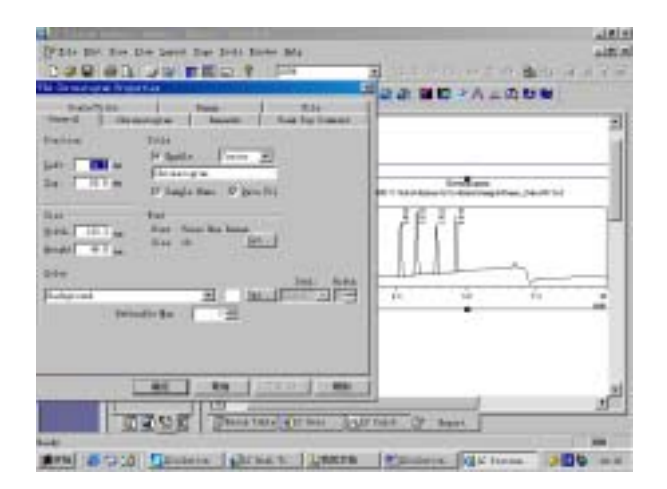

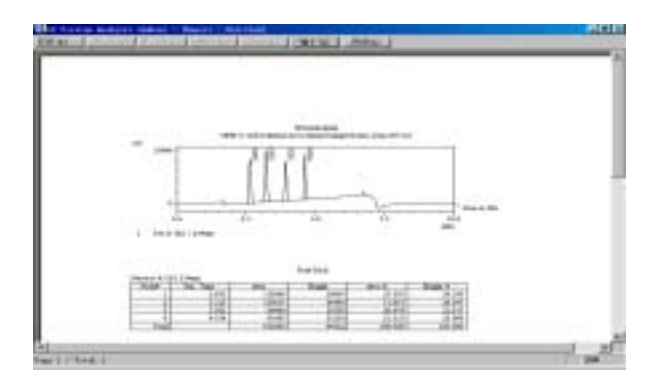

#### 4.2.1. 单次分析时的打印

说明单次分析时报告输出的方法。在这种情况下,报告格式保存在制成的数据文件内。

**1.** 点击<单次分析>视窗的[Advanced]钮。

**2. 选定 "报告", 设定报告格式文件名。** ⇒分析结束时, 打印报告。

| Other<br>Plagorti<br>Guantitation                                                                                                    | F. Makfelu    | Makfelotrons/Masletron/Tamplate/Feak Tabl |        |      |  |  |  |
|----------------------------------------------------------------------------------------------------|---------------|-------------------------------------------|--------|------|--|--|--|
| THE AMOUNT INTO AMOUNT INTO AM | Malescen<br>D | Calibration<br>D Sangle Annual            |        |      |  |  |  |
|                                                                                                    | Altraneed (c) | IIK.                                      | Cancel | Halp |  |  |  |

4.2.2.打印再分析上读取的数据,这里说明 LC 再分析上的报告输出方法。

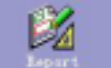

1. 点击[数据报告] 图标。

⇒数据报告的布局作业字段打开。数据采集时 输出报告时,显示载有现在数据的报告格式。

\*不是这种情况时数据资源管理器 切换 成报告选项,报告格式文件向布局作业字段 拖放,进行输入。

| 2314 P   | a par inn inne ber i<br>mill 2 2 mm | and a second second sec |     |
|----------|-------------------------------------|----------------------------------------------------------------------------------------------------|-----|
| 14 [4 14 | Ananta (1)<br>Tanta (1)<br>Base     |                                                                                                    |     |
|          | ant a                               |                                                                                                    | No. |
|          | BZCE I                              | annandyran gyran graat                                                                                                    | 21  |

### 2. 点击[打印]图标。

\*这个格式要保存到数据文件内时,点击[返回]图标,返回到 LC 再分析后,按[保存]钮,保存到数据文件内。

## 4.2.3. 手动打印多数报告

这里说明报告制成的报告输出方法。

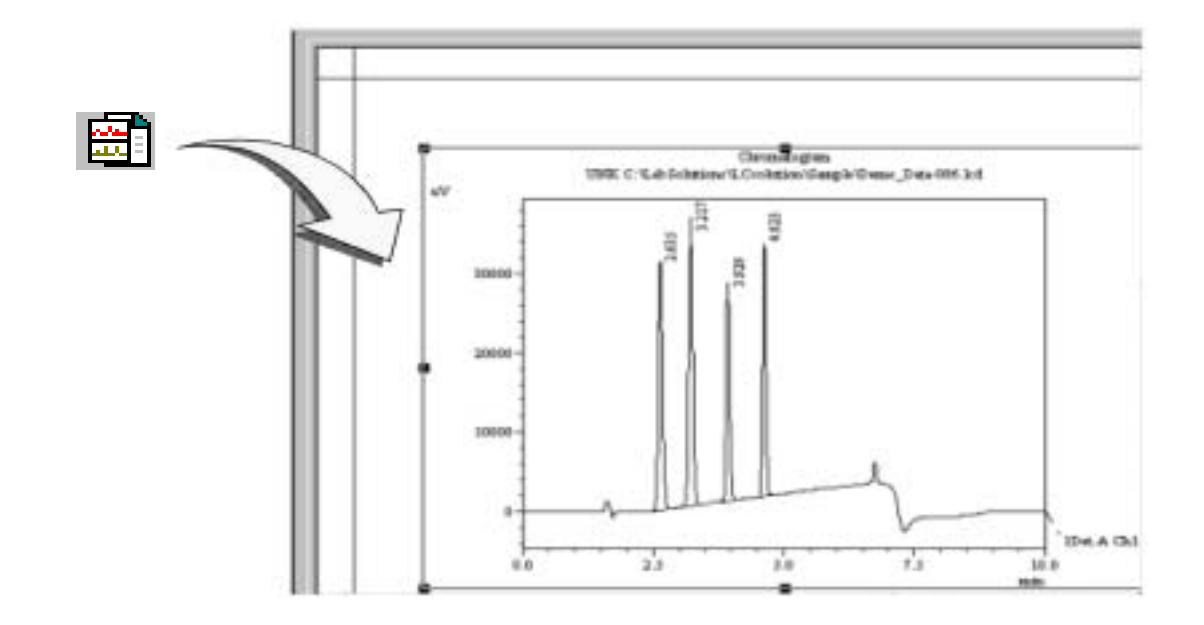

## 4.3 打印批处理分析的结果

报告格式文件采用点击各视窗辅助栏"TOP"的报告编辑图标,打开报告布局界面进行编辑。

♥ 制作新的报告文件格式。⇒进入 4。

#### 4.3.1. 打印每个分析

说明单次分析时报告输出方法。这时,报告格式保存在制成的数据文件内。

### 4.3.2. 打印汇总报告

这里说明 LC 再分析时的报告输出方法。 说明单次分析时的报告输出方法。这时报告格式保存在制成的数据文件内。

# 5. 停止 LC 的运转

## 5.1. 立即停止

**1.** 按[装置启动 ON/OFF]钮。 泵、柱温箱成为 OFF 状态。

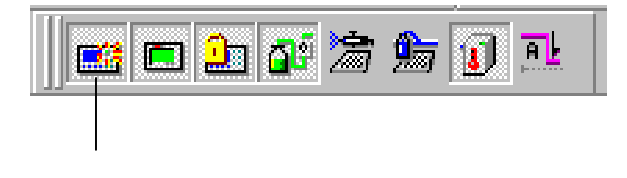

## 5.2. 过一会儿停止

#### 5.2.1.运转一会儿后停止输液、控温

1. 向装置监控器输入清洗用的泵流速等 按键 盘的 Enter 钮。

或在装置参数视图上设定条件,进行下载。

2. 按【停机】钮。 ⇒停机画面打开。

- 3. "停机方法"的选定是置于 OFF, 在降温 时间上设定清洗时间。
- **4.** 按[OK]钮。 降温时间过后,泵、柱温箱、LCD处于OFF。

#### 5.2.2.分析结束后装置自动停止

1. 制作设定分析结束后动作条件的方法 文件。 利用离线编辑。也可设定检测器的灯 OFF,但是,即使设定时间程序和数据采 集,也不动作。

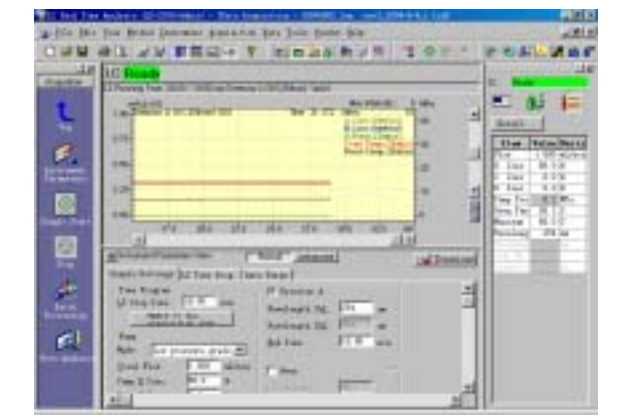

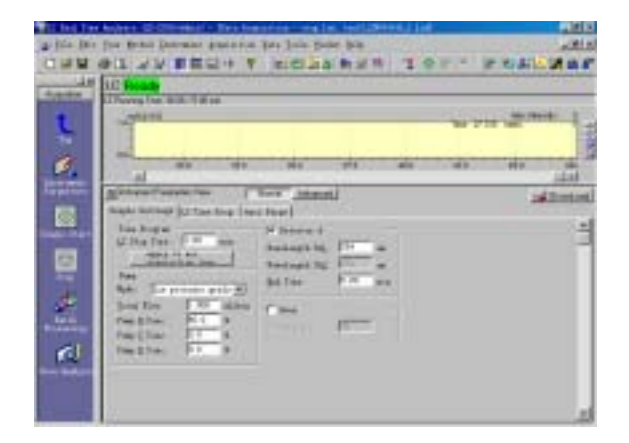

## 2. 按[停机]钮。

- **3. 在"停机方法文件"上设定,文件名。** 用 1 设定制成的方法文件名。
- **4. 在"降温时间上设定清洗时间。"** 装置上停机方法文件的设定条件下载 后,在降温时间内运转。

## **5.** 按[OK]钮。

降温时间过后,泵、柱温箱、LCD 处于 OFF。

| Shutdeen                                                                                                    | × |
|----------------------------------------------------------------------------------------------------|---|
| Shutdown                                                                                                    |   |
|                                                                                                    | 1 |
|                                                                                                    |   |
| I Shutdown ≝ethod File:                                                                                                    |   |
| C:\LabSelutions\LCselution\20040802\stop.lcs 💕                                                                                                    |   |
| Cool down Time: 10 🚔 min                                                                                                    |   |
| Dagasser (LC Pump, Subcontroller) Off after                                                                                                    |   |
| Offer the shutdown method is downloaded, LC is<br>activated during the coal down time. After the<br>coal down time passes, the oven, the pump, and<br>LCD are astematically turned aff 1 |   |
|                                                                                                    |   |
|                                                                                                    |   |
|                                                                                                    |   |
|                                                                                                    |   |
|                                                                                                    | 1 |

# 6. 结束 LCsolution

## 6.1. 结束 LCsolution 视窗

1.点击画面右上的×。

选择【文件】菜单的一号下的【~结束】菜单,也可结束 LCsoution 的程序。

- 2.在确认画面上点击[确定]。
- **3.在保存确认画面上点击[否]。** 未保存文件时,显示结束时需否保存的确认画面。
- **4.**系统控制器上发出呀呀声,等待画面上的「分析 程序正在结束中,请稍等……」的信息消失。

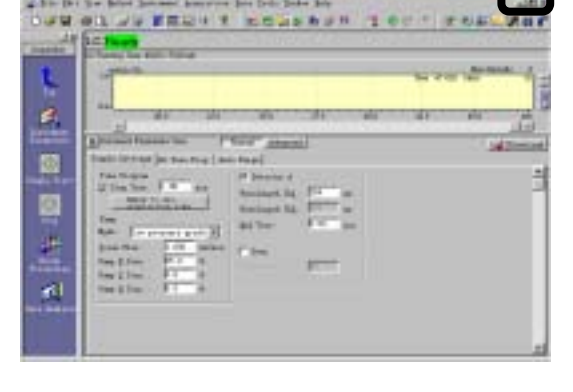

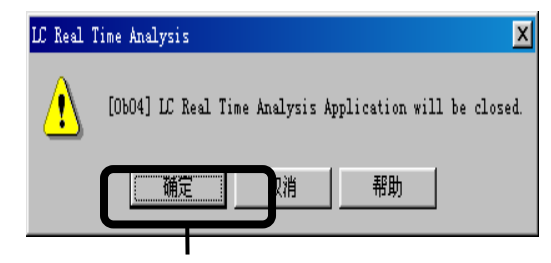

## 6.2. LC 装置电源置于 OFF

**1.** LCsolution 分析视窗结束后,请将各 LC 装置的 电源均置于 OFF。